MINISTÉRIO DO PLANEJAMENTO, ORÇAMENTO E GESTÃO SECRETARIA DE LOGÍSTICA E TECNOLOGIA DA INFORMAÇÃO DEPARTAMENTO DE LOGÍSTICA E SERVIÇOS GERAIS

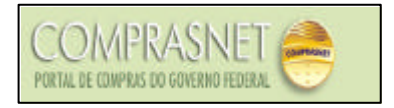

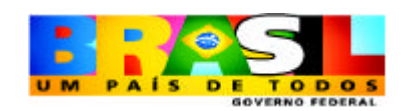

# PREGÃO PRESENCIAL Manual do Pregoeiro

Brasília 2005

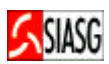

MINISTRO DO PLANEJAMENTO, ORÇAMENTO E GESTÃO Paulo Bernardo Silva

SECRETÁRIO EXECUTIVO Nelson Machado

SECRETARIO DE LOGÍSTICA E TECNOLOGIA DA INFORMAÇÃO Rogério Santana dos Santos

DIRETORA DO DEPARTAMENTO DE LOGÍSTICA E SERVIÇOS GERAIS Loreni Fracasso Foresti

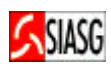

# MINISTÉRIO DO PLANEJAMENTO, ORÇAMENTO E GESTÃO

# SECRETARIA DE LOGÍSTICA E TECNOLOGIA DA INFORMAÇÃO

ESPLANADA DOS MINISTÉRIOS

CEP: 70046-900 – BRASÍLIA - DF

FONE: 0800782323

# E-MAIL: comprasnet@planejamento.gov.br

Manual Elaborado pela Divisão de Sustentação Operacional do Departamento de Logística e Serviços Gerais.

Gerente de Projetos: Carlos Henrique de Azevedo Moreira.

Equipe: José Antonio de Aguiar Neto, Cléber Bueno. Colaboração: SERPRO

# NORMALIZAÇÃO: DIBIB/CODIN/CGAIN/SPOA/SE

Brasil. Ministério do Planejamento, Orçamento e Gestão. Secretaria de Logística e Tecnologia da Informação.

Pregão presencial: manual do pregoeiro / Secretaria de Logística e Tecnologia da Informação. - Brasília: MP, 2005. 27p.

Licitação.
 Pregão Presencial.
 Manual.
 Brasil. Ministério do Planejamento, Orçamento e Gestão.
 Título.

CDU - 658.715(035)

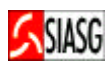

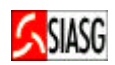

# **SUMÁRIO**

| 1 INTRODUÇÃO6                                                            |
|--------------------------------------------------------------------------|
| 2 ROTINAS PARA REALIZAÇÃO DO PREGÃO PRESENCIAL                           |
| <u>3 PROCEDIMENTOS OPERACIONAIS PARA REALIZAÇÃO DE PREGÃO PRESENCIAL</u> |
| 3.1 ACESSO AO COMPRASNET/SERVIÇOS DO GOVERNO9                            |
| <u>3.2 TRANSFERÊNCIA DE EDITAL</u>                                       |
| 3.3 INCLUSÃO DO AVISO DO PREGÃO PARA PUBLICAÇÃO10                        |
| <u>3.4 CADASTRO DA EQUIPE DO PREGÃO</u> 11                               |
| 3.5 DEFINIÇÃO DA EQUIPE RESPONSÁVEL PELO PREGÃO PRESENCIAL - AGENDAR     |
| <u>3.6 REALIZAÇÃO DA SESSÃO PÚBLICA DO PREGÃO PRESENCIAL</u> 13          |
| 3.6.1 CREDENCIAMENTO DOS PARTICIPANTES14                                 |
| 3.6.2 CADASTRAMENTO DAS PROPOSTAS                                        |
| 3.6.3 CADASTRAMENTO DOS LANCES                                           |
| <u>3.6.4 ACEITAÇÃO DE PROPOSTAS</u> 18                                   |
| 3.6.5 HABILITAÇÃO DOS FORNECEDORES                                       |
| 3.7 ADJUDICAÇÃO DE PREGÃO                                                |
| 3.8 HOMOLOGAÇÃO DO PREGÃO                                                |
| <u>3.9 ATA DO PREGÃO</u>                                                 |
| 3.10 SUSPENDER PREGÃO                                                    |
| 3.11 REABRIR PREGÃO                                                      |
| 4 LEGISLAÇÃO                                                             |
|                                                                          |

Γ

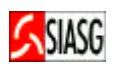

"É preciso revestir as licitações e contratos públicos de total transparência, mediante a universalização das tecnologias da informação e comunicação e possibilitar à sociedade o acesso a todos os atos dos procedimentos licitatórios."

> Luis Inácio Lula da Silva Presidente da República

O objetivo desta publicação é orientar os servidores habilitados e cadastrados a exercerem a função de pregoeiro, bem como a respectiva equipe de apoio, apresentando-se como um importante instrumento de trabalho aos usuários que estejam investidos dessas atribuições. Contempla os procedimentos para operacionalização do Pregão Presencial por SISPP – Sistema de Preços Praticados e por SRP – Sistema de Registro de Preços, "passo a passo" com todas as funcionalidades do sistema e a legislação vigente.

A Lei n.º 10.520, de 17 de julho de 2002, instituiu, no âmbito da União, Estados, Distrito Federal e Municípios, modalidade de licitação denominada pregão. Regulamentada pelo Decreto n.º 3.555, de 08 de agosto de 2000, alterado pelos Decretos n.º 3.693, de 20 de dezembro de 2000 e n.º 3.784, de 06 de abril de 2001.

A modalidade de licitação denominada pregão, destinada à aquisição de bens e serviços comuns, possui como principal característica a agilidade nos processos licitatórios, minimizando custos para a Administração Pública e vem se consolidando como importante forma de contratação do Governo Federal.

Neste sentido, o Ministério do Planejamento, através da Secretaria de Logística e Tecnologia da Informação e do Departamento de Logística e Serviços Gerais tem investido na sistematização das rotinas e procedimentos destinados a melhorar a eficiência e a qualidade na utilização do sistema.

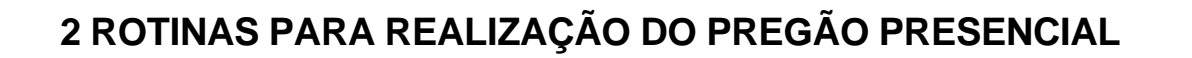

# **ACESSO AO COMPRASNET**

- ✓ Acessar: www.comprasnet.gov. br > SIASG > Produção;
- Para este procedimento, o usuário deve estar habilitado no sistema SIASG, com o perfil de pregoeiro;
- Caso a senha tenha expirado, providenciar nova senha junto ao cadastrador do sistema SIASG.

#### TRANSFERÊNCIA DO EDITAL

- Acessar: Serviços do Governo > SIASGWEB > SIDEC/INCEDITAL;
- Procedimento inicial para divulgação e download do Pregão Presencial no Comprasnet. Consiste na inserção de arquivo .doc no sistema. O horário de referência é o de Brasília.

#### INCLUSÃO DE AVISO DO PREGÃO PARA PUBLICAÇÃO

- ✓ Acessar: SIASG > SIDEC > AVISO > IALAVISO Inclui/Altera Aviso;
- ✓ Tem por objetivo publicar e divulgar aviso de licitação junto à Imprensa Nacional DOU Diário Oficial da União e Comprasnet, por intermédio do SIDEC Sistema de Divulgação Eletrônica de Compras e Contratações. Após a publicação do aviso, o pregão esta agendado no Comprasnet.

#### CADASTRAMENTO DA EQUIPE DO PREGÃO PRESENCIAL

- Acessar: Serviços do Governo > Pregão > Equipe do Pregão;
- São previamente credenciadas, perante o provedor do sistema, as autoridades competentes do órgão promotor da licitação, o pregoeiro, os membros da equipe de apoio, nos termos do Decreto n.º 3.555, de 08 de agosto de 2000. O cadastramento deve ocorrer antes do início da realização da Sessão Pública.

# DEFINIÇÃO DA EQUIPE RESPONSÁVEL PELO PREGÃO PRESENCIAL – AGENDAR OU VINCULAR EQUIPE DE PREGÃO

 Acessar: Serviços do Governo > Pregão > Pregão Presencial > Agendar ou Serviços do governo > Pregão > Pregão SRP > Agendar;

Consiste em escolher e incluir o pregoeiro e os membros da equipe de pregão de uma determinada UASG – Unidade de Administração de Serviços Gerais. É pré-requisito para operar o pregão, cujo aviso da licitação já tenha sido publicado no DOU e no Comprasnet.

# REALIZAÇÃO DA SESSÃO PÚBLICA DO PREGÃO PRESENCIAL

✓ Acessar: Serviços do Governo > Pregão > Pregão Presencial > Operar ou Serviços do governo > Pregão > Pregão SRP > Operar;

- ✓ A Sessão Pública do Pregão Presencial é regida pelas regras especificadas no Decreto 3.555, de 2000 e compreende as seguintes fases:
  - **Credenciamento dos Participantes**: Consiste em incluir no sistema as empresas e os respectivos representantes presentes a um determinado Pregão.
  - Cadastramento de Propostas: Consiste em incluir no sistema as propostas apresentadas pelos licitantes.

SIASG

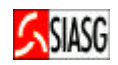

- Cadastramento dos Lances: Consiste em incluir os lances dos participantes que tiverem suas propostas cadastradas.
- Aceitação das Propostas: Permite fazer a aceitação da proposta para o item.
- Habilitação dos Fornecedores: Destina-se a fornecedores que tiverem suas propostas aceitas para o item. Nesta fase, o pregoeiro permite aos fornecedores a oportunidade de fazer o registro de intenção de recurso.
- Encerramento da Sessão Pública: O sistema gera a Ata da Sessão Pública do Pregão, com indicação do lance vencedor e demais informações relativas à Sessão Pública, sem prejuízo das demais formas de publicidade previstas no art. 21.º Anexo I, do Decreto n.º 3.555, de 2000, e na legislação pertinente.

#### ADJUDICAÇÃO DO PREGÃO E TERMO DE JULGAMENTO

- Acessar: Serviços do Governo > Pregão > Pregão Presencial > Adjudicar ou Serviços do Governo > Pregão > Pregão SRP > Adjudicar;
- Constatado o atendimento das exigências fixadas no edital, o licitante será declarado vencedor, sendo-lhe adjudicado o objeto do certame, art. 9.º do Decreto 3.697, de 2000.

# HOMOLOGAÇÃO DO PREGÃO

- Acessar: Serviços do Governo > Pregão > Pregão Presencial > Termo de Homologação ou Serviços do Governo > Pregão > Pregão SRP > Termo de Homologação;
- É um procedimento do ordenador de despesas que equivale à decisão final e/ou a ratificação dos atos do pregoeiro.

# ATA DO PREGÃO

- ✓ Acessar: Serviços do Governo > Pregão > Pregão Presencial > Ata ou Serviços do Governo > Pregão > Pregão SRP > Ata;
- Permite visualizar e imprimir a Ata da Sessão Pública do Pregão;
- ✓ Na Ata constam todas as informações relativas à Sessão Pública do Pregão Presencial.

#### SUSPENDER PREGÃO

- Acessar: Serviços do Governo > Pregão > Pregão Presencial > Suspender ou Serviços do governo > Pregão > Pregão SRP > Suspender;
- O evento "suspender pregão" no SIASG, só deve ser feito com evento "publicado" até 24 horas antes da data da abertura das propostas.

#### **REABRIR PREGÃO**

- ✓ Acessar: Serviços do Governo > Pregão > Pregão Presencial > Reabrir ou Serviços do Governo > Pregão > Pregão SRP > Reabrir;
- ✓ Permite reabrir um pregão anteriormente suspenso pelo pregoeiro.

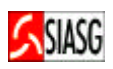

# 3 PROCEDIMENTOS OPERACIONAIS PARA REALIZAÇÃO DE PREGÃO PRESENCIAL

# 3.1 ACESSO AO COMPRASNET/SERVIÇOS DO GOVERNO

#### **Passos:**

- www.comprasnet.gov. br > SIASG > Produção;
- Informar CPF e senha.

# 3.2 TRANSFERÊNCIA DE EDITAL

#### **Passos:**

• Serviços do Governo > SIASGWEB > SIDEC/INCEDITAL.

| ⇔ • ⇒ • 🖄 🕼 🖾                                                                                                    | ) 🖻 🎯 🎱 🗳 🗹 - 🗐                                                                                                    | - 8 ×                                                         |
|----------------------------------------------------------------------------------------------------|----------------------------------------------------------------------------------------------------|---------------------------------------------------------------|
| Ministério do Planejame                                                                                                    | nto, Orçamento e Gestão                                                                                                    |                                                               |
| SIAS                                                                                                    | G SISTEMA INTEGRADO<br>DE ADMINISTRAÇÃO<br>DE SERVIÇOS GERAIS                                                                                                    | Ministério do Planejamento<br>Brasília, 06 de agosto de 2004. |
| SERVIÇOS DO GOVERNO<br>Informe o tipo de<br>seguido do ano. P<br>Informe o caminh<br>Os arquivos precis<br>IMPORTANTE: Pro<br>rápido | AMBIENTE DE HOMOLOGAÇÃO<br>modalidade e o número do edital (Número deve estar no seguinte<br>or Exemplo: 12003 (Licitação número 1 de 2003).<br>o completo do arquivo a transferir.<br>sam estar no formato doc, rtf, txt ou zip.<br>icure compactar o edital (criar arquivozip) antes de enviá-lo, assi | formato: número da licitação 🔺                                |
| <ul> <li>Caso os editais po</li> <li>Clique no botão tr</li> </ul>                                                                   | issuam anexos, contratos e similares eles devem estar presentes n<br>ansferir                                                                                                    | no mesmo arquivo.                                             |
| Código da UASG:<br>Email:                                                                                                    | 060001                                                                                                    |                                                               |
| Modalidade:                                                                                                    | <ul> <li>Convite</li> <li>Tomada de Preço</li> <li>Concorrência Pública</li> <li>Concorrência Internacional</li> <li>Pregão</li> <li>Concurso</li> </ul>                                                                                                    |                                                               |
| Número:                                                                                                    |                                                                                                    |                                                               |
| Arquivo:                                                                                                    | Procurar                                                                                                    |                                                               |
| Limpar Tran                                                                                                    | sferir                                                                                                    | -                                                             |

# 3.3 INCLUSÃO DO AVISO DO PREGÃO PARA PUBLICAÇÃO

#### **Passos:**

- SIASG > SIDEC > AVISO > IALAVISO Inclui/Altera Aviso.
- Ao incluir o aviso será questionado:
  - 1<sup>ª</sup>. Tela: Pregão Eletrônico? (S-sim, N-não) deverá ser preenchido com N (NÃO);
  - 2ª. Tela: Assinale com (X) a opção que indique a forma de realização da licitação.
  - ( ) REGISTRAR PREÇÓ PRÁTICADO NO SISPP
  - () GERAR ATA DE REGISTRO DE PREÇO SRP

- SISPP Sistema de Preços Praticados;
- SRP Sistema de Registro de Preços, regulamentado pelos Decretos n.º 3931/01 e 4342/02;
- Para divulgação no DOU e Comprasnet no dia seguinte à inclusão, observar o horário limite de até às 16:00 horas (horário de Brasília).

| Assinale com<br>Assinale com<br>( _ ) GERAR A<br>PF1=AJUDA PF3:<br>PF1=AJUDA PF3:<br>PF1 | Imanuals P       Impreção P       Impreção el       Impreção el       Impreç                                                                                                    | 10/14<br>NUM 1255<br>10: JOSE NETO<br>: 01234/2005<br>A SIASG - SIDEC<br>a licitação<br>E 4342/2002                                                               |
|----------------------------------------------------------------------------------------------------|----------------------------------------------------------------------------------------------------|----------------------------------------------------------------------------------------------------|
| Assinale com<br>() REGISTR.<br>Assinale com<br>() REGISTR.<br>Assinale com<br>() REGISTR.<br>() GERAR A<br>PF1=AJUDA PF3:                                                                                                    | <pre>(?:00.7</pre>                                                                                                    | 10/14<br>NUM 1225<br>10<br>10<br>10<br>12<br>10<br>12<br>10<br>12<br>10<br>10<br>12<br>12<br>12<br>10<br>12<br>12<br>12<br>12<br>12<br>12<br>12<br>12<br>12<br>12 |
| Assinale com<br>() REGISTR.<br>Assinale com<br>() REGISTR.<br>() GERAR A<br>PF1=AJUDA PF3:                                                                                                    | <pre></pre>                                                                                                    | 10/14<br>PRUM 1225<br>10: JOSE NETO<br>: 01234/2005<br>A SIASG - SIDEC<br>a licitação<br>E 4342/2002                                                              |
| Assinale com                                                                                                    | <pre>     * 200.7     *    *</pre>                                                                                                    | 10/14<br>NUM 1225<br>125<br>125<br>125<br>125<br>125<br>125<br>125                                                                                                |
| ABO PREGÃO<br>PFI=AJUDA PF3:<br>PFI=AJUDA PF3:<br>Server: Conectado A0056003<br>Iniciar 20 20 20 20<br>TREINO-SIA<br>DATA: 28/02/20<br>UASG : 201004<br>05-PREGÃO<br>NÚMERO DO PRO<br>OBJETO: Aquis<br>103.                                                                                                    | <pre></pre>                                                                                                    | 10/14<br>NUM 1225<br>17<br>10<br>10<br>12<br>10<br>10<br>12<br>10<br>12<br>10<br>12<br>12<br>12<br>12<br>12<br>12<br>12<br>12<br>12<br>12                         |
| ABO PREGÃO<br>PF1=AJUDA PF3:<br>PF1=AJUDA PF3:<br>Server: Conectado A0056003<br>Innicion Caller & Caller<br>TREINO-SIA<br>DATA: 28/02/21<br>UASG : 201004<br>05-PREGÃO<br>NÚMERO DO PROD<br>OBJETO: Aquis<br>108.                                                                                                    | <pre></pre>                                                                                                    | 10/14<br>NUM 1275<br>175 € 01234/2005<br>A SIASG - SIDEC                                                                                                    |
| ABO PREGÃO<br>PF1=AJUDA PF3:<br>PF1=AJUDA PF3:<br>PF | Image: Second Cognetic Alude         Image: Second Cognetic Alude         Image: Second Cognet         Image:                                                                                                    | 10/14<br>NUM 1275<br>10 0 0 0 1 17<br>-14<br>0: JOSE NETO<br>: 01234/2005<br>A SIASG - SIDEC                                                                      |
| REGÃO ELETRÓN<br>PFI=AJUDA PF3:<br>Server: Conectado A0056003<br>Iniciar 20 2 2 2 0 2 2 2 1 2 2 2 2 2 2 2 2 2 2                                                                                                    | (2:00.7 * MANUAIS P MPREGÃO P MPREGÃO EL Meus docu SNA-SERV Sensão Occiles Aluda SG, SIDEC, AVISO, IALAVISO ( INCLUI/ALTERA AVISO ) HORA: 17:50:49 USUARI - MP-COORDENACAO GERAL DE RECURSOS LOGISTICOS NÚMERO CESSO: 1234/2005 ição de equipamentos para informát TEI                                                                                                    | 10/14<br>NUM 1225<br>17<br>10<br>10<br>10<br>10<br>10<br>12<br>10<br>10<br>10<br>12<br>12<br>12<br>10<br>12<br>12<br>12<br>12<br>12<br>12<br>12<br>12<br>12<br>12 |
| PREGÃO ELETRÓN<br>PFI=AJUDA PF3<br>PFI=AJUDA PF3<br>Iniciar Conectado A0056003<br>Iniciar Conectado A0056003<br>Inici                          | (?:00.7         ************************************                                                                                                    | 10/14<br>NUM 1775<br>10 0 0 0 0 1 17<br>-14<br>0: JOSE NETO<br>: 01234/2005<br>A SIASC - SIDEC                                                                    |
| ABO PREGÃO<br>NÚMERO DO PROL<br>PF1=AJUDA PF3:<br>PF1=AJUDA PF3:<br>PF | (2:00.7)<br>> * Meus docu SINA-SERV<br>A Electric<br>Sensitio Cossiles Alude<br>SG, SIDEC, AVISO, IALAVISO ( INCLUI/ALTERA AVISO )<br>HORA: 17:50:49 USUARI<br>- MP-COORDENACAO GERAL DE RECURSOS LOGISTICOS<br>NÚMERO<br>CESSO: 1234/2005                                                                                                    | 10/14<br>NUM 1225<br>12<br>10<br>10<br>10<br>10<br>10<br>10<br>10<br>10<br>10<br>10<br>10<br>10<br>10                                                             |
| PREGÃO ELETRÓN<br>PFI=AJUDA PF3<br>Server: conectado A0056003<br>Imician Calendar Person<br>Imician Calendar Person<br>TREINO-SIA<br>DATA: 28/02/2/<br>UASG : 201004                                                                                                    | Imanuals P       Imanuals P       Imanuas P       Imanuals P       Imanuals P </td <td>10/14<br/>Num 1275<br/>223 © 20 € 127<br/>233 © 20 € 127<br/>23<br/>23<br/>23<br/>23<br/>23<br/>23<br/>23<br/>23<br/>23<br/>23<br/>23<br/>23<br/>23</td> | 10/14<br>Num 1275<br>223 © 20 € 127<br>233 © 20 € 127<br>23<br>23<br>23<br>23<br>23<br>23<br>23<br>23<br>23<br>23<br>23<br>23<br>23                               |
| La Conectado A0056003<br>Iniciar Conectado A0056003<br>Iniciar Conectado A005600<br>Iniciar Conectado A005600<br>Iniciar Conectado A005600<br>Iniciar Co                                                                                                    | >>       >>       @Meus docu       @SNA-SERV         >>       >>       @Meus docu       @SNA-SERV         >>       >       @Meus docu       @SNA-SERV         >>       >       @Meus docu       @SNA-SERV         >>       >       @Meus docu       @SNA-SERV         >>       >       @Meus docu       @SNA-SERV         >>       >       >       @Meus docu       @SNA-SERV         >>       >       >       >       @Meus docu       @SNA-SERV         >>       >       >       >       >       @Meus docu       @SNA-SERV         >>       >       >       >       >       >       @SNA-SERV         >>       >       >       >       >       >       >         >>       >       >       >       >       >       >         >>       >       >       >       >       >       >       >       >         >>       >       >       >       >       >       >       >       >       >       >       >       >       >       >       >       >       >       > <td></td>                                                                                                    |                                                                                                    |
| PREGÃO ELETRÓN<br>PFI=AJUDA PF3<br>Server: Conectado A0056003<br>Iniciar Conectado A0056003                                                                                                    | (2:00.7) ※「 ③ Manuals P 「 例 PREGÃO P 「 例 PREGÃO EL」 ③ Meus docu 「 ● SNA-SERV                                                                                                    | 10/14<br>NUM 17:5<br>17:5 17:5 17:5 17:5 17:5 17:5 17:5 17:5                                                                                                    |
| nao preench<br>ug:<br>PREGÃO ELETRÔN<br>PF1=AJUDA PF3:<br>Server: Conectado A0056Q03<br>Iniciar II C 2 2 2 C                                                                                                    | (今:00.7<br>) ③MANUAIS P] 随PREGÃO P] 随PREGÃO EL] ④Meus docu [急 SNA-SERV                                                                                                    | 10/14<br> NUM   17:5<br> ====================================                                                                                                    |
| nao preench<br>Ug:<br>REGÃO ELETRÔN<br>PF1=AJUDA PF3:<br>Server: Conectado A0056003<br>Iniciar                                                                                                    | ②: 200.7 > ※」 □MANUAIS P 「● PREGÃO P」 ● PREGÃO EL」 ○ Meus docu 「● SNA-SERV                                                                                                    | 10/14<br>NUM 17:5<br>12:4 20 20 € 20 12:12                                                                                                    |
| REGÃO ELETRÔN<br>PF1=AJUDA PF3                                                                                                    | \$\overline\$ :00.7                                                                                                    | 10/14                                                                                                    |
| nao preench<br>ug:<br>REGÃO ELETRÔN<br>PF1=AJUDA PF3                                                                                                    |                                                                                                    |                                                                                                    |
| nao preench<br>Ug:<br>PREGÃO ELETRÔN<br>PF1=AJUDA PF3                                                                                                    |                                                                                                    |                                                                                                    |
| PREGÃO ELETRÔN<br>PF1=AJUDA PF3                                                                                                    |                                                                                                    |                                                                                                    |
| nao preench<br>ug:                                                                                                    | ICO? : n (S-SIM, N-NAO)<br>=SAI PF12=RETORNA                                                                                                    |                                                                                                    |
|                                                                                                    | ido, poderá acarretar a devolução da matéria.<br>_ gestão: empenho: 2005 NE                                                                                                    | •                                                                                                    |
| primeira:<br>Emperbo ref                                                                                                    | 02032005 segunda: terceira:                                                                                                    |                                                                                                    |
| DATAS DE PU                                                                                                    |                                                                                                    |                                                                                                    |
| nome : JU<br>função: Co                                                                                                    | MISSão                                                                                                    | TELA SIASG - SIDEC                                                                                                    |
| RESPONSAVEL                                                                                                    | PELA PUBLICAÇÃO:                                                                                                    |                                                                                                    |
| PUBLICAÇÃO NO                                                                                                    | DIÁRIO OFICIAL:                                                                                                    |                                                                                                    |
| 05-PREGÃO                                                                                                    | NÚMERC                                                                                                    | : 01234/2005                                                                                                    |
| TREINO-SIA<br>DATA: 28/02/20                                                                                                    | SG,SIDEC,AVISO,IALAVISO (INCLUI/ALTERA AVISO)<br>005 HORA: 17:49:16 USUARI<br>MB COOPDENACO CEDAL DE DECUBSOS LOCISTICOS                                                                                                    | O: JOSE NETO                                                                                                    |
|                                                                                                    |                                                                                                    |                                                                                                    |

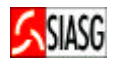

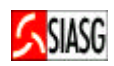

# 3.4 CADASTRO DA EQUIPE DO PREGÃO

#### **Passos:**

Serviços do Governo > Pregão > Equipe do Pregão.

- Os membros da equipe de pregão podem ser alterados, mas não podem ser excluídos, apenas inativados;
- A equipe de pregão cadastrada é válida para todos os pregões que a UASG realizar;
- Cadastrar apenas uma vez a equipe de pregão;
- O pregoeiro não poderá agendar ou operar o pregão se não estiver incluído na equipe de pregão com o perfil de pregoeiro;
- Os membros da equipe têm que estar incluídos na equipe de pregão, com perfil de apoio.

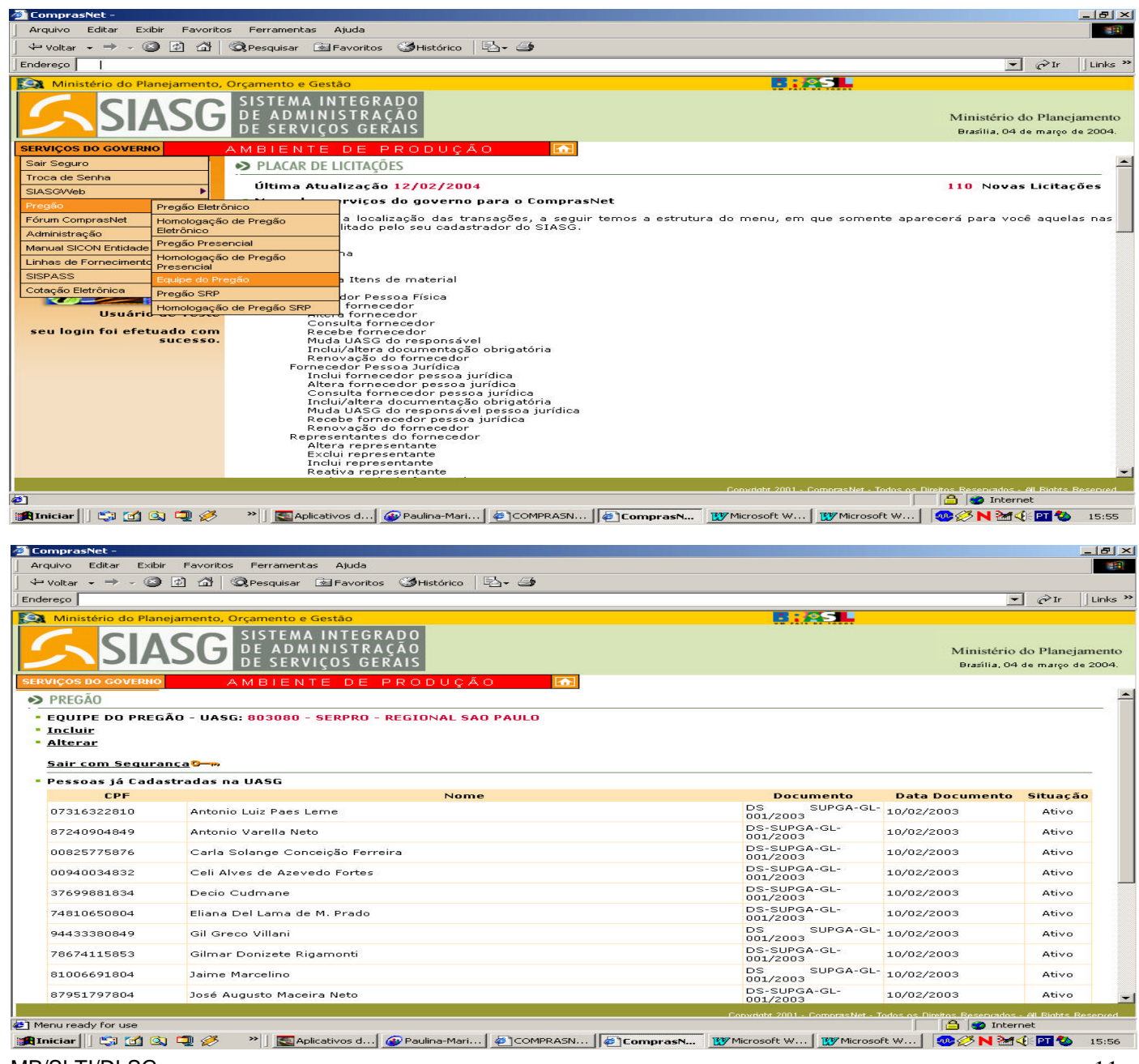

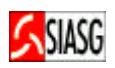

# 3.5 DEFINIÇÃO DA EQUIPE RESPONSÁVEL PELO PREGÃO PRESENCIAL - AGENDAR

#### **Passos:**

- Serviços do Governo > Pregão > Pregão Presencial > Agendar ou
- Serviços do governo > Pregão > Pregão SRP > Agendar.

- Agendar o pregão consiste em escolher e incluir os membros da equipe de apoio da UASG que participarão do pregão, cujo aviso de licitação já tenha sido lançado no SIASG – Sistema Integrado de Administração de Serviços Gerais e publicado no DOU e Comprasnet e o arquivo do edital tenha sido incluído para publicação no Comprasnet;
- Após agendar o Pregão Presencial o pregoeiro pode operar o pregão, na data e hora da sua realização, iniciando-se a Sessão Pública;
- Não é possível alterar o pregão no Comprasnet, exceto se for feito evento no SIASG, publicado até 24 horas de antecedência da data estipulada para abertura das propostas.

| 🚈 ComprasNet -                                                        |                                                                                          | _ 8 ×                                                         |
|-----------------------------------------------------------------------|------------------------------------------------------------------------------------------|---------------------------------------------------------------|
| Arquivo Editar Exibir Fa                                              | roritos Ferramentas Ajuda                                                                | 1873                                                          |
| voltar → → © ⊉ t                                                      | 컵 · QPesquisar · 요 Favoritos · 영Histórico · 변철 · 🍊                                       |                                                               |
| Ministério de Plansiama                                               |                                                                                          |                                                               |
| SIAS                                                                  | G SISTEMA INTEGRADO<br>DE ADMINISTRAÇÃO<br>DE SERVICOS GERAIS                            | Ministério do Planejamento<br>Brasila, 12 de dezembro de 2003 |
| SERVIÇOS DO GOVERNO                                                   | AMBIENTE DE PRODUÇÃO                                                                     |                                                               |
| → PREGÃO                                                              |                                                                                          |                                                               |
| - Agendar<br>- Operar                                                 |                                                                                          |                                                               |
| - Aceitar                                                             |                                                                                          |                                                               |
| <ul> <li>Habilitar Fornecedore</li> <li>Encerrar Sessão</li> </ul>    | <u>1</u>                                                                                 |                                                               |
| - <u>Ata</u><br>- <u>Adjudicar</u>                                    |                                                                                          |                                                               |
| <ul> <li>Visualizar Classificac.</li> <li>Suspender Pregão</li> </ul> | to de Propostas                                                                          |                                                               |
| - Reabrir Pregão                                                      |                                                                                          |                                                               |
|                                                                       |                                                                                          |                                                               |
| Sair com Segurança 📴                                                  |                                                                                          |                                                               |
|                                                                       |                                                                                          |                                                               |
|                                                                       |                                                                                          |                                                               |
| 🖉 ComprasNet -                                                        |                                                                                          | _ 8 ×                                                         |
| Arquivo Editar Exibir Fav                                             | roritos Ferramentas Ajuda                                                                |                                                               |
| 4- Voltar 🕲 😰 1                                                       | 🖞 🔍 Pesquisar 📾 Favoritos 🎯 Histórico 🔄 🔤                                                |                                                               |
| Endereco                                                              |                                                                                          | ▼ ∂Ir Links ≫                                                 |
| Ministério do Planeiame                                               | to Orramento e Gertán                                                                    |                                                               |
| Willisterio do Harlejane                                              |                                                                                          |                                                               |
|                                                                       |                                                                                          | Ministério do Planajamento                                    |
|                                                                       | DE SERVICOS GERAIS                                                                       | Brasília, 15 de dezembro de 2003.                             |
| SERVICOS DO GOVERNO                                                   |                                                                                          |                                                               |
| PRECÃO                                                                |                                                                                          |                                                               |
| PREGAU                                                                |                                                                                          |                                                               |
| PODER JUDICIÁRIO                                                      |                                                                                          |                                                               |
| Superior Tribunal Mili                                                | tar                                                                                      |                                                               |
| Objeto: Servicos d                                                    | a desian, diagramação, arte-final, lavout, acompanhamento da produção do material.       |                                                               |
| impressão<br>Judiciário M                                             | e acabamento de 250 convites e 250 envelopes, segundo o padrão da Ordem do Mérito        |                                                               |
| Descrição. Informaçõe                                                 | s Gerais: O fornecimento da cópia do edital será mediante indenização no STM ou pelo     |                                                               |
| www.compr                                                             | asnet.gov.br ou, gratuitamente, pelo www.stm.gov.br.<br>Dados para preperchimento de ata |                                                               |
| Processo:                                                             | 005/2003                                                                                 |                                                               |
| Nome do Pregoeiro:                                                    | •                                                                                        |                                                               |
| Equipe de Apoio:                                                      | <b>•</b>                                                                                 |                                                               |
| Equipe de Apoio:                                                      | *                                                                                        |                                                               |
| Equipe de Apoio:                                                      | ×                                                                                        |                                                               |
| Data de Realização:                                                   | .8/12/2003 14:00                                                                         |                                                               |
| Voltar OK                                                             |                                                                                          |                                                               |
|                                                                       |                                                                                          |                                                               |
|                                                                       |                                                                                          |                                                               |
|                                                                       |                                                                                          |                                                               |
|                                                                       |                                                                                          |                                                               |
|                                                                       |                                                                                          |                                                               |
|                                                                       | Convidabl 2001 - CompresNet - To                                                         | dos os Direitos Reservados - Al Rights Reserved               |
| Concluído                                                             |                                                                                          | 🔒 🥑 Internet                                                  |
| 🏦 Iniciar 🛛 🖏 🚮 🔕 🗐                                                   | 🤌 🔌 📓 Aplicativ 🛛 🖉 COMPRA 🦉 Microsoft 🖢 TN3270 🎯 Paulina 🛛 🍘 Compra                     | 🏷 🦇 N 🗺 🏈 🍕 🎦 17:41                                           |

#### **Passos:**

- Serviços do Governo > Pregão > Pregão Presencial > Operar ou
- Serviços do governo > Pregão > Pregão SRP > Operar.

- Operar o Pregão Presencial consiste nas seguintes fases:
  - Credenciamento de participantes;
  - Cadastramento de propostas (com opção de visualização da classificação das propostas);
  - Cadastramento de lances;
  - Aceitação de propostas;
  - Habilitação de fornecedores;
  - Registro da intenção de recursos;
  - Encerramento da Sessão Pública.

| Arquivo Editar Exibir Favoritos Ferramentas Ajuda<br>↓ ♥ Voltar • → - ② ② ② △ ◎ Pesquisar ⓐ Favoritos ③Histórico |                                            |
|----------------------------------------------------------------------------------------------------|--------------------------------------------|
| 🗘 🖓 Voltar 🔹 🤿 🖉 🖄 🔯 Pesquisar 🖻 Favoritos 🎯 Histórico 🖏 📲                                                       |                                            |
|                                                                                                    |                                            |
| ] Endereço                                                                                                    | ▼ 🖓 Ir 🛛 Links ≫                           |
| Ministério do Planejamento, Orçamento e Gestão                                                                   |                                            |
| SIASG SISTEMA INTEGRADO<br>DE ADMINISTRAÇÃO<br>DE SERVIÇOS GERAIS Brasília, 12.                                  | io do Planejamento<br>de dezembro de 2003. |
| SERVIÇOS DO GOVERNO AMBIENTE DE PRODUÇÃO                                                                         |                                            |
| <ul> <li>Escolha o Pregão para Operar</li> <li>Horário de Brasília 10:12:48</li> </ul>                           | 8                                          |
| UASG 060001 - STM_SUPERIOR TRIBUNAL MILITAR/DF<br>Número 12003                                                   |                                            |
| Convright 2001 - Compressive - Todos os Direitos Resentad                                                        | los - Al Rights Reserved                   |
| er menu ready ror use                                                                                            |                                            |

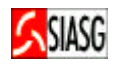

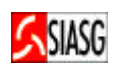

# **3.6.1 CREDENCIAMENTO DOS PARTICIPANTES**

#### **Passos:**

- Serviços do Governo > Pregão > Pregão Presencial > Operar ou
- Serviços do governo > Pregão > Pregão SRP > Operar.

#### **Funcionalidades:**

- Clicar Menu Para retornar às opções do Pregão Presencial por SISPP ou SRP;
- Clicar Incluir Para inclusão de todas as informações digitadas na tela;
- Clicar Pregão Deserto Utilizado para pregão em que não compareçam participantes;
- Clicar Excluir Para exclusão de um participante indevidamente incluído;
- Clicar Cadastramento de Proposta Para passar para a fase de inclusão de proposta, após todos os fornecedores terem sido cadastrados;
- Clicar Informações Gerais Para registro de informações pertinentes a esta etapa. O preenchimento não é obrigatório.

- Ao clicar em "pregão deserto", o resultado "item cancelado" será enviado ao SISPP/SIASG automaticamente e será gerada uma ata;
- Caso clique em pregão deserto, faz-se necessário a realização de um novo certame.

| ComprasNet - Microsoft                                                                    | Internet Explorer fornecido por Rede MP                                  | _ 8 >                                                            |
|-------------------------------------------------------------------------------------------|--------------------------------------------------------------------------|------------------------------------------------------------------|
| Arquivo Editar Exibir F                                                                   | avoritos Ferramentas Ajuda                                               | 100 M                                                            |
| 4 • → - ③ ② ♂ ♂                                                                           | Q B 9 3 B - 3 B - 5                                                      |                                                                  |
| Endereço 🐻 https://treiname                                                               | ento.comprasnet.gov.br/seguro/indexgov.asp                               | ▼ ⊘Ir Links °                                                    |
| Google -                                                                                  | 💌 💏 Search Web 🔹 🥡 🗗 438 blocked 📲 AutoFill 🛛 💽 Options 🥒                |                                                                  |
| Ministério do Planeja                                                                     | imento, Orçamento e Gestão                                               |                                                                  |
| SIAS                                                                                      | SG sistema integrado<br>de administração<br>de serviços gerais           | Ministério do Planejamento<br>Brasília, 01 de fevereiro de 2005. |
| SERVIÇOS DO GOVERNO                                                                       | AMBIENTE DE TREINAMENTO 🚮                                                |                                                                  |
| PREGÃO PRESEI                                                                             | NCIAL                                                                    |                                                                  |
| Número do Pregão<br>CNPJ/CPF<br>Razão Social/Nom<br>Dados do Represe<br>CPF<br>Nome<br>RG | : 5742005<br>(não utilize caracter especial neste campo. Ex:' e &)<br>ne |                                                                  |
| orgao Expedidor                                                                           |                                                                          |                                                                  |
| Informaçõ                                                                                 | es Gerais do Pregão                                                      |                                                                  |
|                                                                                           | Coovriant 2001 - Come                                                    | rasNet - Todos os Direitos Reservados - Al Rights Reserved       |
| E Menu ready for use                                                                      |                                                                          | 🔒 💓 Internet                                                     |
| 🏽 🚮 🕼 🥭 👔                                                                                 | 🎒 🕑 🔹 👋 🔄 🙆 MANUAIS PROD 🖉 PREGÃO PRESE 🖉 ComprasNet - Mi 🦉 ComprasNet   | 🔁 🥸 🕀 🏠 🎦 🐢 🔯 🛛 17:12                                            |

# **3.6.2 CADASTRAMENTO DAS PROPOSTAS**

#### Passos:

- Serviços do Governo > Pregão > Pregão Presencial > Operar ou
- Serviços do governo > Pregão > Pregão SRP > Operar.

#### **Funcionalidades:**

- Clicar Menu Para acessar as opções do Pregão Presencial por SISPP ou SRP;
- Clicar Incluir Para inclusão de todas informações digitadas;
- Clicar Informações Gerais do Pregão Para inserir texto, que constará da Ata do Pregão. O preenchimento não é obrigatório;
- Clicar Voltar para Credenciamento Para voltar à fase de credenciamento de participantes, objetivando corrigir, incluir ou excluir participantes ou informações referentes ao credenciamento;
- Clicar *Excluir Proposta* Caso o pregoeiro tenha cadastrado a proposta indevidamente, pode excluí-la ou incluí-la novamente;
- Clicar Desclassifica Proposta Para desclassificação da proposta do participante, por decisão do pregoeiro. O sistema pede uma justificativa, que constará em Ata;
- Clicar Cancela Desclassificação Para desfazer ou cancelar uma desclassificação anterior.
- Clicar *Visualizar Classificação* A qualquer momento o pregoeiro pode verificar a classificação de todas as propostas incluídas;

#### **Importante Saber:**

- Na tela de visualizar classificação, o pregoeiro pode:
  - Ir ao menu de opções do Pregão Presencial;
  - Voltar à fase em que o pregão se encontra (cadastramento de propostas);
  - Imprimir a classificação das propostas, para passar para a fase de lances;
- Para Pregão Presencial por SRP o fornecedor deve informar a quantidade a ser ofertada para determinado item;
- O pregoeiro só deve clicar em "cadastramento de lances", após ter cadastrado todas as propostas de todos os fornecedores;
- Na fase de cadastramento de proposta, o sistema permite voltar para a fase de credenciamento de participantes, porém passando para a fase de lances, o sistema não permite voltar para a fase de propostas.

| Arquivo Editar Exteir Pavoritos Peramentas Ajuda<br>Voltar  Voltar  Volt | ComprasNet -                                                                                     |                                                                 |
|----------------------------------------------------------------------------------------------------|--------------------------------------------------------------------------------------------------|-----------------------------------------------------------------|
| Volkar → → · · · · · · · · · · · · · · · · ·                                                                                                    | Arquivo Editar Exibir Favoritos Ferramentas Ajuda                                                |                                                                 |
| Ministério do Planejamento, Orçamento e Gestão Ministério do Planejamento, Orçamento e Gestão Ministério do Planejamento, Distribunat NINISTRAÇÃO DE SERVIÇOS GERAIS Ministério do Planejamento Brasilia, 12 de dezembro de 2003.  PREGÃO Cadastro de Propostas UASG: Decourse de Superiore TRIBUNAL MILITAR/DE Número do Pregão: 412003 Participante: PINTA BEM TINTAS - RODOLFO BOAVIDA  Item: 1 - PNEU VEICULO AUTOMOTIVO  Quantidade: 8 Unidade de Fornecimento: UNIDADE Valor Total: 055:: 05 valores devem ser informados com as casas decimais e sem pontos e virgulas de separação Dbs:                                                                                                    | Þ Voltar 🔹  🖉 😰 🖓 🛛 🎯 Pesquisar 🖾 Favoritos 🗳 Histórico 🛛 🖏 🗸 🍜                                  |                                                                 |
| Ministério do Planejamento, Orcamento e Gestão       Ministério do Planejamento, Dir Administração, DE ADMINISTRAÇÃO, DE SERVIÇOS GERAIS         Ministério do Planejamento, De Serviços GERAIS       Ministério do Planejamento DE SERVIÇOS GERAIS         RIVIÇOS DO GOVERIO       A M BIENTE DE PRODUÇÃO         PREGÃO       Ocadastro de Propostas         UASG: 060001 - STM _ SUPERIOR TRIBUNAL MILITAR/DE         Número do Pregão: 412003         Participante:       FINTA SEM TINTAS - RODOLFO BOAVIDA         Item:       1 - PREU VEÍCULO AUTOMOTIVO IM         Quantidade:       8         Valor Total:       Obs.: 05 valores devem ser informados com as casas decimais e sem pontos e virgulas de separação         Bas:       Distingante de Separação                                                                                                    | idereço                                                                                          | ✓ ♂Ir ↓Links **                                                 |
| Calastica       A M BIENTE DE PRODUÇÃO         PREÃO       Calasta de Propostas         UASG: 060001 - STM_SUPERIOR TRIBUNAL MILITAR/DF         Número do Preção: 412003         Participante:       1 - PNEU VEÍCULO AUTOMOTIVO IN         Quantidade:       8         Valor Total:       Obs.:                                                                                                    | 🔉 Ministério do Planejamento, Orçamento e Gestão                                                 | <b></b>                                                         |
| RVices no coverno       A M BIENTE DE PRODUÇÃO         PREGÃO         PREGÃO         Cadastro de Propostas         UASG: bosool - STM _ SUPERIOR TRIBUNAL MILITAR/DF         Número do Pregão: 412003         Participante:         PINTA BEM TINTAS - RODOLFO BOAVIDA *         Item:       1 - PNEU VEÍCULO AUTOMOTIVO *         Quantidade:       8         Valor Total:       Obs.: Os valores devem ser informados com as casas decimais e sem pontos e virgulas de separação         Marca:       0         Dbs:       0                                                                                                    | SIASG SISTEMA INTEGRADO<br>DE ADMINISTRAÇÃO<br>DE SERVIÇOS GERAIS                                | Ministério do Planejamento<br>Brazília, 12 de dezembro de 2003. |
| <ul> <li>&gt; PREGÃO</li> <li>&gt; Cadastro de Propostas</li> <li>UASG: 060001 - STM _ SUPERIOR TRIBUNAL MILITAR/DF</li> <li>Número do Pregão: 412003</li> <li>&gt; Participante:   PINTA BEM TINTAS - RODOLFO BOAVIDA ▼</li> <li>Item: 1 - PNEU VEÍCULO AUTOMOTIVO ▼</li> <li>Quantidade: 8 Unidade de Fornecimento: UNIDADE</li> <li>Valor Total: 0bs.: 0s valores devem ser informados com as casas decimais e sem pontos e virgulas de separação</li> <li>Marca: 0bs.: 0s valores devem ser informados com as casas decimais e sem pontos e virgulas de separação</li> <li>Dbs: 0</li> </ul>                                                                                                    | RVIÇOS DO GOVERNO AMBIENTE DE PRODUÇÃO 🔝                                                         |                                                                 |
| Cadastro de Propostas UAGG: D60001 - STM _ SUPERIOR TRIBUNAL MILITAR/DF Número do Pregão: 412003 Participante: PINTA BEM TINTAS - RODOLFO BOAVIDA ▼ Item: 1 - PNEU VEÍCULO AUTOMOTIVO ▼ Quantidade: 8 Unidade de Fornecimento: UNIDADE Valor Total: 0Ds.: 05 valores devem ser informados com as casas decimais e sem pontos e virgulas de separação Valor Total: 0Ex: R\$1.520,30 colocar 152030) Marca: 0 Dbs: 0                                                                                                    | > PREGÃO                                                                                         |                                                                 |
| Titem: 1 - PNEU VE[CULO AUTOMOTIVO 💌<br>Quantidade: 8 Unidade de Fornecimento: UNIDADE<br>Valor Total: Obs: 0 valores devem ser informados com as casas decimais e sem pontos e virgulas de separação<br>(Ex: R\$1.520,30 colocar 152030)<br>Marca: Obs:                                                                                                    | UASG: 060001 - STM _ SUPERIOR TRIBUNAL MILITAR/DF<br>Número do Pregão: 412003                    |                                                                 |
| Quantidade:       0       Unidade de Fornecimento:       UNIDADE         Quantidade:       0       0bs.:       0s.:       0s.:         Valor Total:       0       0bs.:       0s.:       0s.:         Narca:       0       0s.:       0s.:       0s.:         0bs:       0       0s.:       0s.:       0s.:                                                                                                    |                                                                                                  |                                                                 |
| Valor Total:       Obs.: Os valores devem ser informados com as casas decimais e sem pontos e virgulas de separação         Marca:       Obs:         Obs:       Obs:                                                                                                    | Quantidade: 8 Unidade de Fornesimento: UNIDADE                                                   |                                                                 |
| Marca:                                                                                                    | Valor Total: Obs.: Os valores devem ser informados com as casas decimais e sem pontos e virgulas | de separação                                                    |
|                                                                                                    | Marca:                                                                                           |                                                                 |
|                                                                                                    | Obs:                                                                                             |                                                                 |
|                                                                                                    |                                                                                                  |                                                                 |
| Menu Incluir Voltar para Credenciamento Visualizar Classificação                                                                                                    | Menu Incluir Voltar para Credenciamento Visualizar Classificação                                 |                                                                 |
|                                                                                                    |                                                                                                  |                                                                 |
|                                                                                                    |                                                                                                  |                                                                 |
|                                                                                                    |                                                                                                  |                                                                 |
|                                                                                                    |                                                                                                  |                                                                 |
|                                                                                                    |                                                                                                  |                                                                 |
|                                                                                                    |                                                                                                  |                                                                 |
|                                                                                                    | Menu ready for use Convident 2001 - Conv                                                         | hrasNet - Todos os Direitos Resenced                            |
| Constitut 2001 - Pompris Met - Todos os Direitos, Researados - Al Bristos Researado                                                                                                    | Uniciar 🔚 😭 🕼 🧼 🐣 💙 Stablicati 🕲 TN327 🛊 Compr 🖗 Paulina 🕅 Micros 👘 Compr.                       | 1 0:24                                                          |
| Ponudolt 2001 - Comprest/rd - Todos os Birghos, Seseprados - ell Biolits, Beseprados - ell Biolits, Beseprados - ell Bioli   |                                                                                                  |                                                                 |

#### MP/SLTI/DLSG

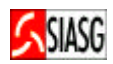

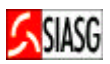

| ComprasNet -                                                                                                    | _ [관] ×                                                                                                    |
|----------------------------------------------------------------------------------------------------|----------------------------------------------------------------------------------------------------|
| Arquivo Editar Exibir Favoritos Ferramentas Ajuda                                                                                                    | and the second second s |
| 🗘 Voltar 🗸 🔿 🧭 🚰 🚳 Pesquisar 🔝 Favoritos 🎯 Histórico 🗟 🗸 🎒                                                                                                    |                                                                                                    |
| Endereço                                                                                                    | ▼ 🖉 Ir 🛛 Links ≫                                                                                                    |
| 😥 Ministério do Planejamento, Orçamento e Gestão                                                                                                    |                                                                                                    |
| SIASG SISTEMA INTEGRADO<br>DE ADMINISTRAÇÃO<br>DE SERVIÇOS GERAIS                                                                                                    | Ministério do Planejamento<br>Brasília, 26 de fevereiro de 2004.                                                                                                    |
| SERVIÇOS DO GOVERNO AMBIENTE DE PRODUÇÃO                                                                                                    |                                                                                                    |
| Participante: Baitaweb - Guinerme Assunção                                                                                                    | <b>_</b>                                                                                                    |
| Duantidade: Unidade de Eornecimento:                                                                                                    |                                                                                                    |
| Obs.: O valor total é composto pela QTDE do item, multiplicado           Valor Total:         Exemplo de preenchimento: 1520,30 preencher 152030'                                                             |                                                                                                    |
| Marca:                                                                                                    |                                                                                                    |
| Informações Complementares:                                                                                                    |                                                                                                    |
| Informações gerais do Pregão Visualizar Classificação<br>ATENÇÃO: Para passar à fase de lances, clique em "Visualizar Classificação".<br>• Propostas já cadastradas para o Participante <mark>Baitaweb</mark> |                                                                                                    |
| Item     Valor (R\$) Marca       1 - GASOLINA COMUM C     6.500,00 pba                                                                                                    |                                                                                                    |
| Exclusão/Desclassificação de Propostas do Participante Baitaweb                                                                                                    |                                                                                                    |
| Proposta: 1 - GASOLINA COMUM C - 6.500,00 💌                                                                                                    |                                                                                                    |
| Justificativa<br>para a<br>desclassificação:                                                                                                    |                                                                                                    |
| Exclui Proposta Desclassifica Proposta Cancela Desclassificação                                                                                                    | -                                                                                                    |
| Convidabt 2001 - Comoras N                                                                                                    | et - Todos os Direitos Reservados - Al Rights Reserved                                                                                                    |
| ē)                                                                                                    | 📋 🙆 👩 Internet                                                                                                    |
| 😹 Iniciar 🛛 🖏 🛃 🔕 💭 🚀 💦 刘 🔜 Aplicativos d 🖗 Paulina-Mari 🦃 ComprasN 🖉 COMPRASN 🗮 TN3270 - EX 🕅 🐺 Mici                                                                                                    | rosoft W 🛛 🧭 N 🏷 🍕 🎦 🐠 11:43 -                                                                                                    |

| Avenue Editor Evidete Estavitar Estaventes Adude                  |                            |                                  |                                                                 |
|-------------------------------------------------------------------|----------------------------|----------------------------------|-----------------------------------------------------------------|
| Arquivo Edicar Exibir Pavoricos Perramencas Ajuda                 |                            |                                  | 1                                                               |
| 🗘 Voltar 🗸 🤿 🧹 🔯 🚳 Resquisar 📓 Favoritos 🗳 Histórico              | - B- 🥔                     |                                  |                                                                 |
| Endereço                                                          |                            |                                  |                                                                 |
| Ministério do Planeiamento, Orcamento e Gestão                    |                            | <b>.</b> : <b>.</b> .            |                                                                 |
| SIASG SISTEMA INTEGRADO<br>DE ADMINISTRAÇÃO<br>DE SERVIÇOS GERAIS |                            |                                  | Ministério do Planejamento<br>Brasília. 12 de dezembro de 2003. |
| SERVIÇOS DO GOVERNO AMBIENTE DE PRODUÇ                            | ÃO 🔂                       |                                  |                                                                 |
| Obs:                                                              |                            |                                  | <u>-</u>                                                        |
|                                                                   |                            |                                  |                                                                 |
| Menu Incluir Voltar para Credenciamento                           | Visualizar Classificação   |                                  |                                                                 |
| ATENÇÃO: Para passar à fase de lances, clique em "Visual          | izar Classificação".       |                                  |                                                                 |
| Propostas já cadastradas para o Participante PINTA BEM 7          | TINTAS                     |                                  |                                                                 |
| Item                                                              | Valor (R\$) Marca          |                                  |                                                                 |
| 1 - PNEU VEÍCULO AUTOMOTIVO                                       | 800,00 PIRELLI             |                                  |                                                                 |
| 2 - PNEU VEÍCULO AUTOMOTIVO                                       | 3.000,00 piquet            |                                  |                                                                 |
| 3 - PNEU VEÍCULO AUTOMOTIVO                                       | 2.000,00 piau              |                                  |                                                                 |
| 4 - PNEU VEÍCULO AUTOMOTIVO                                       | 2.000,00 chute             |                                  |                                                                 |
| 5 - PNEU VEÍCULO AUTOMOTIVO - Desclassificada pelo Pregoeiro      | 200,00 furado              |                                  |                                                                 |
| 6 - PNEU VEÍCULO AUTOMOTIVO                                       | 400,00 piquet              |                                  |                                                                 |
| 7 - PNEU VEÍCULO AUTOMOTIVO                                       | 400,00 piquet              |                                  |                                                                 |
| 8 - PNEU VEÍCULO AUTOMOTIVO                                       | 400,00 piquet              |                                  |                                                                 |
| 9 - PNEU VEÍCULO AUTOMOTIVO                                       | 100,00 pirelli             |                                  |                                                                 |
| Exclusão/Desclassificação de Propostas do Participante P          |                            |                                  |                                                                 |
| Proposta: 1 - PNEU VEÍCULO AUTOMOTIVO - 800.00                    | <b>•</b>                   |                                  |                                                                 |
| Justificativa<br>para a<br>desclassificação:                      | ×                          |                                  |                                                                 |
| Exclui Proposta Desclassifica Proposta                            | Cancela Desclassificação   |                                  |                                                                 |
|                                                                   |                            |                                  |                                                                 |
|                                                                   |                            | Convright 2001 - CompressNet - 3 | indos os Direitos Reservados - Al Binhta Reserved               |
| Menu ready for use                                                |                            |                                  | 🔒 👩 Internet                                                    |
| 🛱 Iniciar 🛛 😭 🕅 🕼 🧊 🧭 🔹 🕷 Aplicati) 🕲 IN327 🗍 🔊                   | Compr 🖗 Paulina 🕅 🕅 Micros | Compr COMP                       | N 24 PT 4 - 11-50                                               |

#### Passos:

- Serviços do governo > Pregão > Pregão Presencial > Operar ou
- Serviços do governo > Pregão > Pregão SRP > Operar.

#### **Funcionalidades:**

- Clicar Menu Para ter acesso às opções do Pregão Presencial;
- Clicar Incluir Para inclusão de todas as informações digitadas na fase de lances;
- Clicar Informações Gerais do Pregão Texto livre que constará na ata do pregão, o preenchimento não é obrigatório;
- Clicar *Desistir* Recurso utilizado para finalizar a inclusão de lances de um participante. Clicando em desistir, não é possível incluir mais lances para o participante. O item só pode ser encerrado, quando existir somente um participante;
- Clicar Cancelar Último Lance Recurso utilizado para cancelar somente o último lance do participante que consta na tela;
- Clicar Aceitação Para passar para a fase de aceitação.

- O item que não teve proposta cadastrada aparece na situação de cancelado na fase de lances;
- Após abrir o item para lances, o pregoeiro pode suspender o item, cancelar o item ou encerrar o item para lances;
- Para passar para a fase de aceitação todos os lances dos participantes devem estar incluídos e todos os itens devem estar na situação de encerrado ou cancelado;
- Ao encerrar um item, não é possível reabri-lo, assim como ao passar para a fase de aceitação não é possível voltar para a fase lances;
- A fase de lances estará encerrada depois de assinalada a opção encerrar item. Ao clicar no botão aceitação, o sistema passa direto para a fase de aceitação;
- Pode-se optar em fazer a aceitação a partir da opção aceitar no menu do pregão presencial;
- O item que não teve proposta cadastrada aparece na situação de cancelado na fase de lances. Estando na fase de cadastramento de lances, o sistema não permite voltar para a fase de cadastramento de proposta.

| 🚈 ComprasNet ·                                                | -                                          |                                                               |                                       |                                 | ×                                                               |
|---------------------------------------------------------------|--------------------------------------------|---------------------------------------------------------------|---------------------------------------|---------------------------------|-----------------------------------------------------------------|
| Arquivo Edita                                                 | ar Exibir F                                | avoritos Ferramentas Ajuda                                    |                                       |                                 |                                                                 |
| 🖉 🖓 Voltar 👻 =                                                | - 🙆 💿                                      | 🖄 🔇 Pesquisar 🗟 Favoritos 🄇 Histórico 🗟 🗸                     | 3                                     |                                 |                                                                 |
| Endereço                                                      |                                            |                                                               |                                       |                                 | ▼ ∂Ir ∐Links ≫                                                  |
| Ministério                                                    | do Planejam                                | ento, Orçamento e Gestão                                      |                                       | B: ASL                          |                                                                 |
|                                                               | SIAS                                       | G SISTEMA INTEGRADO<br>DE ADMINISTRAÇÃO<br>DE SERVIÇOS GERAIS |                                       |                                 | Ministério do Planejamento<br>Brasília, 12 de dezembro de 2003. |
| SERVIÇOS DO G                                                 | OVERNO                                     | AMBIENTE DE PRODUÇÃO                                          |                                       |                                 |                                                                 |
| <ul> <li>Cadastrar<br/>UASG: 060</li> <li>Número d</li> </ul> | mento de L<br>)001 - STM _<br>lo Pregão: « | ances<br>_SUPERIOR TRIBUNAL MILITAR/DF<br>412003              |                                       |                                 |                                                                 |
| Para ver                                                      | a descriçã                                 | o complementar do item posicione o mouse s<br>Descrição       | obre a descrição do item.<br>Situação |                                 |                                                                 |
|                                                               | 1                                          | PNEU VEÍCULO AUTOMOTIVO                                       | Fechado                               |                                 |                                                                 |
|                                                               | 2                                          | PNEU VEÍCULO AUTOMOTIVO                                       | Fechado                               |                                 |                                                                 |
|                                                               | з                                          | PNEU VEÍCULO AUTOMOTIVO                                       | Fechado                               |                                 |                                                                 |
|                                                               | 4                                          | PNEU VEÍCULO AUTOMOTIVO                                       | Fechado                               |                                 |                                                                 |
|                                                               | 5                                          | PNEU VEÍCULO AUTOMOTIVO                                       | Fechado                               |                                 |                                                                 |
|                                                               | 6                                          | PNEU VEÍCULO AUTOMOTIVO                                       | Fechado                               |                                 |                                                                 |
|                                                               | 7                                          | PNEU VEÍCULO AUTOMOTIVO                                       | Fechado                               |                                 |                                                                 |
|                                                               | 8                                          | PNEU VEÍCULO AUTOMOTIVO                                       | Fechado                               |                                 |                                                                 |
|                                                               | 9                                          | PNEU VEÍCULO AUTOMOTIVO                                       | Fechado                               |                                 |                                                                 |
| abrir item<br>Menu                                            | SUSPE                                      | NDER ITEM ENCERNAR ITEM CANCELAR ITEM                         | Aceitação                             |                                 |                                                                 |
|                                                               |                                            |                                                               | Com                                   | right 2001 - ComprasNet - Todos | s Direttos Resencados - Al Rights Resenced                      |
| Iniciar                                                       | use<br>3 🚮 🔍 📮                             | 🏾 🔗 🔷 🛛 🔜 Aplicati 🖢 TN327 🖉 Compr                            | Wicros                                | 🖉 Paulina                       |                                                                 |

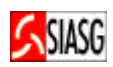

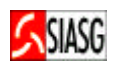

# 3.6.4 ACEITAÇÃO DE PROPOSTAS

#### Passos:

- Serviços do Governo > Pregão > Pregão Presencial > Aceitar ou
- Serviços do Governo > Pregão > Pregão SRP > Aceitar.

#### Funcionalidades:

- Clicar Descrição do Item Para fazer a aceitação da proposta.
- Clicar Menu Para ir ao menu de opções do pregão presencia por SISPP ou SRP;
- Clicar Voltar Para retornar à tela de escolha do número do pregão no qual é feita a aceitação;
- Clicar Incluir Para inclusão de todas as informações digitadas;
- Clicar Informações Gerais do Pregão Texto livre que constará na ata do pregão. O preenchimento não é obrigatório;
- Clicar Habilitar Fornecedor Utilizado para passar para a fase de habilitação de fornecedor. É permitido passar para a fase de habilitação, com todos os itens na situação de aceito, recusado ou cancelado.

#### Link descrição do Item:

- Permite fazer a aceitação da proposta para o item;
- Após clicar na descrição do item, o pregoeiro tem acesso a uma tela com as seguintes opções:
  - Aceitar Deve ser assinalado o campo aceitar e selecionar o fornecedor com menor lance;
    - Recusar Opção para recusar uma proposta para o item. A proposta recusada não passa para a fase de habilitação. Ao recusar uma proposta, será obrigatória sua justificativa;
  - Cancelar Esta opção cancela item, exigindo uma justificativa.

#### Campos:

- Valor Negociado Caso seja informado um novo valor para o item, será obrigatório o preenchimento do campo observação para o item;
- Observações para o Item Obrigatório caso assinale a opção recusar ou cancelar e, caso seja preenchido, o campo valor negociado.

- A aceitação é realizada por item;
- Caso se deseje aceitar uma proposta que não seja a de menor valor, o sistema pedirá que se faça primeiro a recusa da menor proposta e respectiva justificativa, procedendo ao aceite da proposta seguinte;
- Uma proposta já aceita poderá ser recusada ou cancelada, bastando voltar e clicar na descrição do item;
- Ao concluir a fase aceitação, pode-se passar para a fase de habilitação de fornecedor, pela própria tela de aceitação através do botão habilitar fornecedor ou pelo menu do pregão presencial, opção habilitar fornecedores. Apenas o fornecedor vencedor do item passa para a fase de habilitação;
- Caso haja cancelamento, mesmo assim todas as propostas para o item constarão na fase de adjudicação, não devendo existir fase de habilitação;
- Estando na fase de aceitação de proposta, o sistema não permite voltar para a fase de cadastramento de lances.

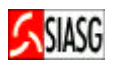

| 🚈 ComprasNet -                                                                                                    |                                                                |                                                           |                                       |                                                  | <u>_ 8 ×</u>  |
|----------------------------------------------------------------------------------------------------|----------------------------------------------------------------|-----------------------------------------------------------|---------------------------------------|--------------------------------------------------|---------------|
| Arquivo Editar Exibir Favoritos Ferramentas                                                                                                    | Ajuda                                                          |                                                           |                                       |                                                  |               |
| Fodereco                                                                                                    | Eavoritos BHistórico                                           |                                                           |                                       | •                                                | Ir Links »    |
| Ministério do Planeiamento, Orcamento e G                                                                                                    | estão                                                          |                                                           |                                       | 5                                                |               |
|                                                                                                    | INTEGRADO                                                      |                                                           |                                       |                                                  |               |
|                                                                                                    | NISTRAÇÃO                                                      |                                                           |                                       | Ministério do Pla                                | anejamento    |
| DE SERVI                                                                                                    | LUS GERAIS                                                     |                                                           |                                       | Brasilia, 27 de fevere                           | iro de 2004.  |
| SERVIÇOS DO GOVERNO A M BTE NT                                                                                                    | E DE PRODUÇÃO                                                  |                                                           |                                       |                                                  |               |
| Aceitação de Propostas                                                                                                    |                                                                |                                                           |                                       |                                                  |               |
| PODER JUDICIÁRIO                                                                                                    |                                                                |                                                           |                                       |                                                  |               |
| Seção Judiciária do Maranhão                                                                                                    |                                                                |                                                           |                                       |                                                  |               |
| Pregão nº 252003<br>Objeto: Contratação de empresa para forn                                                                                                    | ecimento de combustível(gas                                    | olina) para os veículos daSu                              | bseção Judiciária de Ir               | nperatriz.                                       |               |
| Descrição: Informações Gerais: O Edital se                                                                                                    | erá fornecido atr avés de cópi                                 | a ou no site www.comprasn                                 | et.gov.br.                            |                                                  |               |
| Para ver a descrição complementar de<br>Clique sobre a descrição do item que                                                                                                    | o item posicione o mouse :<br>deseja realizar a aceitação      | sobre a descrição do ite:<br>o de propostas.              | m.                                    |                                                  |               |
| Nº Item Descrição                                                                                                    | Situação Ace                                                   | ito para 🛛 Valor Lance                                    |                                       |                                                  |               |
| 1 GASOLINA COMUMIC<br>Menu Voltar Informações                                                                                                    | Realizar Aceitação<br>gerais do Pregão                         | Habilitar Fornecedo                                       | res                                   |                                                  |               |
|                                                                                                    |                                                                |                                                           |                                       |                                                  |               |
|                                                                                                    |                                                                |                                                           |                                       |                                                  |               |
| ComprasNet -                                                                                                    |                                                                |                                                           |                                       |                                                  | _ 8 ×         |
| Arquivo Editar Exibir Favoritos Ferramentas                                                                                                    | Ajuda                                                          |                                                           |                                       |                                                  |               |
| ↔ Voltar → → · ③ 🗊 🖓   @Pesquisar 🖬                                                                                                    | 🖥 Favoritos 🛛 🕲 🗸                                              | <b>3</b>                                                  |                                       |                                                  |               |
| Endereço                                                                                                    |                                                                |                                                           |                                       | - 0                                              | Ir Uinks »    |
| Ministério do Planejamento, Orçamento e G                                                                                                    | estão                                                          |                                                           | <b>B</b> ; <i>F</i>                   |                                                  |               |
|                                                                                                    | INTEGRADO                                                      |                                                           |                                       |                                                  |               |
|                                                                                                    |                                                                |                                                           |                                       | Ministério do Pla                                | anejamento    |
| DE SERVI                                                                                                    | ÇUS GERAIS                                                     |                                                           |                                       | Brasília, 27 de fevere                           | iro de 2004.  |
| SERVIÇOS DO GOVERNO A M B T E N T                                                                                                    | E DE PRODUÇÃO                                                  |                                                           |                                       |                                                  |               |
| > PREGAO                                                                                                    |                                                                |                                                           |                                       |                                                  |               |
| <ul> <li>Aceitação de Propostas</li> <li>PODER JUDICIÁRIO</li> </ul>                                                                                                    |                                                                |                                                           |                                       |                                                  |               |
| Justiça Federal<br>Secão Judiciária do Maranhão                                                                                                    |                                                                |                                                           |                                       |                                                  |               |
| Pregão nº 252003                                                                                                    |                                                                |                                                           |                                       |                                                  |               |
| Objeto: Contratação de empresa para forn<br>Descrição: Informações Gerais: O Edital s                                                                                                    | ecimento de combustível(gaso<br>erá fornecido atr avés de cópi | olina) para os veículos daSu<br>a ou no site www.comprasn | bseção Judiciária de Ir<br>et.gov.br. | nperatriz.                                       |               |
| Item nº 1 - GASOLINA COMUM C (Quant.=                                                                                                    | 1)                                                             |                                                           |                                       |                                                  |               |
| CNPJ/CPF Razão Social Melho                                                                                                    | ores Lances Valor<br>Negociado                                 | Situação                                                  |                                       |                                                  |               |
| 🔽 💿 52731577001220 itautec                                                                                                    | 5.400,00                                                       |                                                           |                                       |                                                  |               |
| C 00460831000146 Baitaweb                                                                                                    | 5.800,00                                                       |                                                           |                                       |                                                  |               |
| ,                                                                                                    |                                                                |                                                           |                                       |                                                  |               |
| Aceitar                                                                                                    |                                                                |                                                           |                                       |                                                  |               |
| © Recusar                                                                                                    |                                                                |                                                           |                                       |                                                  |               |
| 🗘 Cancelar (Não existem propostas a                                                                                                    | ceitáveis)                                                     |                                                           |                                       |                                                  |               |
| Observação para o item:                                                                                                    |                                                                | *                                                         |                                       |                                                  |               |
|                                                                                                    |                                                                |                                                           |                                       |                                                  |               |
|                                                                                                    |                                                                | -                                                         |                                       |                                                  |               |
| Voltar Ok                                                                                                    |                                                                |                                                           |                                       |                                                  |               |
| ComprasNet - Arguiyo Editar Exibir Eavoritos Ferramentas                                                                                                    | Ajuda                                                          |                                                           |                                       |                                                  |               |
| J ↔ Voltar → → → ④ 😰 🖾 🔍 Pesquisar 🛽                                                                                                    | 🛛 Favoritos 🏾 🕲 Histórico 🛛 🗳 🗝                                | <b>_</b>                                                  |                                       |                                                  |               |
| Endereço                                                                                                    | 2                                                              |                                                           |                                       | • 0                                              | Ir    Links » |
| Ministério do Planejamento, Orçamento e G                                                                                                    | estão                                                          |                                                           | <b>B</b> : <i>E</i>                   |                                                  |               |
|                                                                                                    | INTEGRADO                                                      |                                                           |                                       |                                                  |               |
|                                                                                                    | NISTRAÇÃO<br>COS GERAIS                                        |                                                           |                                       | Ministério do Pla                                | anejamento    |
| SERVICOS DO GOVERNO A M B LE N T                                                                                                    | E DE PRODUCÃO                                                  |                                                           |                                       | Blasilia, 12 de dezemi                           | DIO 02 2003.  |
| → PREGÃO                                                                                                    | L DE I KODOÇAO                                                 |                                                           |                                       |                                                  |               |
| Aceitação de Propostas                                                                                                    |                                                                |                                                           |                                       |                                                  |               |
| PODER JUDICIÁRIO<br>Superior Tribupal Militar                                                                                                    |                                                                |                                                           |                                       |                                                  |               |
| Pregão nº 412003                                                                                                    |                                                                |                                                           |                                       |                                                  |               |
| Objeto: Aquisição de pneus para a frota de<br>Descrição: Informações Gerais: A cópia do                                                                                                    | veículos pertencente ao STM<br>Dedital será forn ecida media   | nte indenização no STM ou r                               | no site ww w.comprasn                 | et.gov.br.                                       |               |
| Deve and deve to find the second second                                                                                                    |                                                                |                                                           |                                       |                                                  |               |
| Clique sobre a descrição complementar de<br>Clique sobre a descrição do item que de<br>Clique sobre a descrição do item que de<br>Clique sobre a descrição do item que de<br>Clique sobre a descrição complementar de<br>Clique sobre a descrição complementar de<br>Clique sobre a descrição complementar de<br>Clique sobre a descrição complementar de<br>Clique sobre a descrição complementar de<br>Clique sobre a descrição complementar de<br>Clique sobre a descrição complementar de<br>Clique sobre a descrição complementar de<br>Clique sobre a descrição de<br>Clique sobre a descrição de<br>Clique sobre a de<br>Clique sobre a d | deseja realizar a aceitação                                    | o de propostas.                                           | m.                                    |                                                  |               |
| Nº Item Descrição<br>1 PNEU VEÍCULO AUTOMOTIVO                                                                                                    | Situação<br>Aceito sem recurso                                 | Aceito para<br>MELHORANDIA SUPER                          | Valor Lance<br>79,00                  |                                                  |               |
| 2 PNEU VEÍCULO AUTOMOTIVO                                                                                                    | Aceito com recurso                                             | PNEUSUPIMPA                                               | 300,00                                |                                                  |               |
| 4 PNEU VEÍCULO AUTOMOTIVO Ca                                                                                                    | ncelado na aceitação com rec                                   | urso                                                      |                                       |                                                  |               |
| 5 PNEU VEÍCULO AUTOMOTIVO                                                                                                    | Aceito sem recurso                                             | MELHORANDIA SUPER                                         | 80,00                                 |                                                  |               |
| 7 PNEU VEÍCULO AUTOMOTIVO                                                                                                    | Aceito com recurso                                             | PNEUSUPIMPA                                               | 250,00                                |                                                  |               |
| 9 PNEU VEÍCULO AUTOMOTIVO                                                                                                    | Aceito sem recurso                                             | MELHORANDIA SUPER                                         | 530,00                                |                                                  |               |
| Hend Forta Habiitar Fornet                                                                                                    | -coores                                                        |                                                           |                                       |                                                  |               |
|                                                                                                    |                                                                |                                                           |                                       |                                                  |               |
|                                                                                                    |                                                                |                                                           |                                       |                                                  |               |
|                                                                                                    |                                                                |                                                           |                                       |                                                  |               |
|                                                                                                    |                                                                |                                                           |                                       |                                                  |               |
| 参】 Menu ready for une                                                                                                    |                                                                |                                                           | Convright 2001 - Con                  | norasNet - Todos os Direitos Reservados - Al Rio | hts Reserved  |
| 🙋 Menu ready for use<br>🍘 Iniciar 🛛 😋 😭 🔕 🦈 🛸 💽 Aolic-                                                                                                    | sti [ , TN327 ] @ Compr                                        | Wicros                                                    | Convrict 2001 - Con                   | norasNet - Todos os Direitos Reservados - Ol Bio | 16:57         |

# 3.6.5 HABILITAÇÃO DOS FORNECEDORES

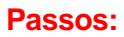

- Serviços do Governo > Pregão > Pregão Presencial > Habilitar Fornecedores ou
- Serviços do Governo > Pregão Pregão SRP > Habilitar Fornecedores.

#### **Funcionalidades:**

- Clicar *Menu* Para ir ao menu de opções do Pregão Presencial por SISPP ou SRP;
- Clicar Voltar Permite voltar para a tela de escolha do número do pregão no qual é feita a habilitação de fornecedores;
- Clicar Incluir Para incluir todas as informações digitadas;
- Clicar Informações Gerais do Pregão Texto livre que constará na ata do pregão. O preenchimento não é obrigatório;
- Clicar *Habilitar* Permite habilitar o fornecedor vencedor do item assinalado; Podem ser habilitados todos os itens de uma vez, para isto basta assinalar todos os itens e clicar em habilitar ou pode-se habilitar um a um, clicando-se na descrição do item; Quando o fornecedor estiver habilitado e, caso o pregoeiro queira voltar para a fase de aceitação, para fazer outro aceite, é necessário primeiro fazer a inabilitação;
- Clicar Aceitação Utilizado quando se deseja voltar para a fase de aceitação; Para que ocorra uma nova aceitação ou se altere uma aceitação já feita, é necessário que os itens, na fase de habilitação, estejam na situação de realizar aceitação; Se o fornecedor já tiver sido habilitado, é necessário inabilitá-lo, para que se volte à fase de aceitação;
- Clicar Encerrar Sessão Opção para encerrar a Sessão Pública antes de passar para a fase de adjudicação. Para encerrar a Sessão Pública todos os fornecedores classificados devem estar habilitados;

#### Link descrição do item:

• Clicar **Descrição do Item** - Para fazer a habilitação.

#### **Campos:**

- Ao clicar na descrição do item, na tela são disponibilizadas as seguintes opções:
- Habilitar Passível de ser assinalado;
- Inabilitar Passível de ser assinalado;
- Manifestação de Intenção de Recurso A ser assinalado, caso haja fornecedor que deseje entrar com intenção de recurso;
- Observação para o Item Para ser preenchido quando é assinalada a opção: manifestação da intenção de recursos. Neste caso, deve ser digitada a manifestação sucinta da intenção de recurso.

- O pregoeiro deve fazer a habilitação para passar à etapa de adjudicação;
- Na fase de habilitação aparece apenas o fornecedor que teve sua proposta aceita para o item. Na etapa de habilitação, pode ser registrada a manifestação da intenção de recursos, caso haja;
- Ao encerrar a Sessão Pública, o sistema não permite retornar a nenhuma fase;
- Se houve interposição de recurso na fase de habilitação, quando for feita a adjudicação, é obrigatório julgar os recursos, clicando-se sobre a descrição do item. Após a adjudicação, sempre que houver interposição de recurso, é gerado pelo sistema o termo de julgamento;
- Estando na fase de habilitação de fornecedor, o sistema permite voltar para a fase de aceitação de proposta. Ao encerrar a Sessão Pública, após a fase de habilitação, o sistema não permite voltar para a fase de habilitação.

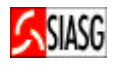

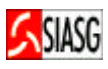

| ComprasNet -                                                                                        | vibir Eavoritos Ferramentas                                          | Aiuda                                |                                               |                             |                               |                                                   |
|----------------------------------------------------------------------------------------------------|----------------------------------------------------------------------|--------------------------------------|-----------------------------------------------|-----------------------------|-------------------------------|---------------------------------------------------|
| Voltar → → - (                                                                                      | 🙆 🙆 🚮 🕺 🎯 Pesquisar 🗟                                                | Favoritos 🎯 His                      | tórico 🛛 🖏 - 🎒                                |                             |                               |                                                   |
| Endereço                                                                                            |                                                                      |                                      |                                               |                             |                               | ▼ 🖓 Ir 🛛 Links ≫                                  |
| Ministério do P                                                                                     | lanejamento, Orçamento e Ge                                          | stão                                 |                                               |                             | B: ASL                        |                                                   |
| SI                                                                                                  | ASG SISTEMA I<br>DE ADMIN                                            | NTEGRADO<br>IISTRAÇÃO<br>OS GERAIS   |                                               |                             |                               | Ministério do Planejamento                        |
| SERVIÇOS DO GOVER                                                                                   | AMBIENTE                                                             | DE PROE                              | DUÇÃO 🚹                                       |                             |                               | Brasilia, 04 de março de 2004.                    |
| PREGAO                                                                                              |                                                                      |                                      |                                               |                             |                               | 8                                                 |
| <ul> <li>Habilitação</li> <li>MINISTÉRIO D</li> <li>Universidade</li> <li>Pró-Reitoria d</li> </ul> | A EDUCAÇÃO<br>Federal de Santa Catarina<br>le Administração          | a                                    |                                               |                             |                               |                                                   |
| Pregão nº 122<br>Objeto: Aquisiç<br>Descrição: Info                                                 | :004<br>580, mediante fornecimento p<br>ormações Gerais: Internet: v | )arcelado, de solu<br>vww.hu.ufsc.br | uções parenterais de gra                      | andes volumes               |                               |                                                   |
| Para ver a de<br>Clique sobre                                                                       | scrição complementar do<br>a descrição do item que d                 | item posicion<br>leseja realizar     | e o mouse sobre a de<br>a habilitação de prop | scrição do item.<br>postas. |                               |                                                   |
| Nº Item                                                                                             | Descrição                                                            | Acei                                 | ito para Situação                             | Valor Lance                 |                               |                                                   |
|                                                                                                    | SOLUÇÃO CLORETO S                                                    | 0010 Pao                             | erpro Aceito                                  | 350,00                      |                               |                                                   |
|                                                                                                    | LF-SORO                                                              | Pão                                  | Cerrado Aceito                                | 220,00                      |                               |                                                   |
| □ 4                                                                                                 | LF-SORO                                                              | т                                    | rutas Aceito                                  | 250,00                      |                               |                                                   |
| 5                                                                                                   | SOLUÇÃO HEMODIÁ                                                      | LISE Pão                             | Cerrado Aceito                                | 450,00                      |                               |                                                   |
| □ 6                                                                                                 | SOLUÇÃO HEMODIÁ                                                      | LISE Sil                             | verado Aceito                                 | 20,00                       |                               |                                                   |
| Menu Volta                                                                                          | ar Habilitar Ence                                                    | rrar Sessão                          |                                               |                             |                               |                                                   |
| Inform                                                                                              | nações gerais do Pregão                                              |                                      |                                               |                             |                               |                                                   |
| ComprasNet -                                                                                        |                                                                      |                                      |                                               |                             |                               |                                                   |
| Arquivo Editar E                                                                                    | xibir Favoritos Ferramentas                                          | Ajuda                                |                                               |                             |                               |                                                   |
| $] \Leftrightarrow \text{voltar} \bullet \Rightarrow \bullet \circ ($                               | 🞱 🖄 🖾 🛇 Pesquisar 🖻                                                  | 🛿 Favoritos 🏾 🎯 His                  | itórico 🛛 🖏 🏼 🎒                               |                             |                               |                                                   |
| Endereço                                                                                            |                                                                      |                                      |                                               |                             |                               | ▼ C <sup>&gt;</sup> Ir ⊔Links <sup>×</sup>        |
| Ministério do P                                                                                     | SISTEMA I                                                            |                                      |                                               |                             |                               |                                                   |
| SI SI                                                                                               | ASG DE ADMIN                                                         | IISTRAÇÃO                            |                                               |                             |                               | Ministério do Planejamento                        |
|                                                                                                    | DE SERVIÇ                                                            | OS GERAIS                            |                                               |                             |                               | Brasília, 04 de março de 2004.                    |
| SERVIÇOS DO GOVER                                                                                   | AMBIENTE                                                             | E DE PROL                            | ουςαο 🔛                                       |                             |                               |                                                   |
| - Habilitação de                                                                                    | e Itens                                                              |                                      |                                               |                             |                               |                                                   |
| MINISTÉRIO D<br>Universidade                                                                        | A EDUCAÇÃO<br>Federal de Santa Catarina                              | a                                    |                                               |                             |                               |                                                   |
| Pró-Reitoria d                                                                                      | le Administração                                                     |                                      |                                               |                             |                               |                                                   |
| Objeto: Aquisiç<br>Descrição: Info                                                                  | ;304<br>;30, mediante fornecimento p<br>ormações Gerais: Internet: v | oarcelado, de solu<br>vww.hu.ufsc.br | uções parenterais de gra                      | andes volumes               |                               |                                                   |
| Item nº 3 - LF-                                                                                     | SORO (Quant.=3)                                                      |                                      |                                               |                             |                               |                                                   |
| CNPJ/CPF                                                                                            | Razão Social Melhores                                                | Lances Valo<br>Negoci                | r Situação<br>ado                             |                             |                               |                                                   |
| 003059200001:                                                                                       | 18 Pão Cerrado                                                       | 220,00                               |                                               |                             |                               |                                                   |
| C Habilitar<br>C Inabilitar                                                                         |                                                                      |                                      |                                               |                             |                               |                                                   |
| _                                                                                                   |                                                                      |                                      |                                               |                             |                               |                                                   |
| U Manifestaç<br>Observação p                                                                        | ção de Intenção de Recur:<br>oara o item:                            | 50                                   |                                               | ~                           |                               |                                                   |
|                                                                                                    |                                                                      |                                      |                                               |                             |                               |                                                   |
|                                                                                                    |                                                                      |                                      |                                               | *                           |                               |                                                   |
| Voltar OK                                                                                           |                                                                      |                                      |                                               |                             |                               |                                                   |
|                                                                                                    |                                                                      |                                      |                                               |                             |                               |                                                   |
| ComprasNet -                                                                                        |                                                                      |                                      |                                               |                             |                               |                                                   |
| Arquivo Editar E                                                                                    | xibir Favoritos Ferramentas                                          | Ajuda                                |                                               |                             |                               |                                                   |
| Endereço                                                                                            |                                                                      |                                      |                                               |                             |                               | ▼ ⊘Ir Links ≫                                     |
| Ministério do P                                                                                     | lanejamento, Orçamento e Ge                                          | stão                                 |                                               |                             | B:ASL                         |                                                   |
|                                                                                                    | ACC SISTEMA I                                                        | NTEGRADO                             |                                               |                             |                               |                                                   |
|                                                                                                    | ASG DE ADMIN                                                         | ISTRAÇÃO<br>OS GERAIS                |                                               |                             |                               | Ministério do Planejamento                        |
| SERVICOS DO GOVER                                                                                   |                                                                      | DE PROD                              | UCÃO 🚮                                        |                             |                               | Blasilia, 04 de março de 2004.                    |
| PREGÃO                                                                                              |                                                                      |                                      |                                               |                             |                               |                                                   |
| <ul> <li>Habilitação</li> </ul>                                                                     |                                                                      |                                      |                                               |                             |                               |                                                   |
| MINISTÉRIO D<br>Universidade                                                                        | A EDUCAÇÃO<br>Federal de Santa Catarina                              | a                                    |                                               |                             |                               |                                                   |
| Pró-Reitoria d                                                                                      | le Administração                                                     |                                      |                                               |                             |                               |                                                   |
| Objeto: Aquisiç<br>Descrição: Infe                                                                  | :ão, mediante fornecimento p<br>ormações Gerais: Internet: w         | arcelado, de solu<br>www.hu.ufsc.br  | uções parenterais de gra                      | andes volumes               |                               |                                                   |
|                                                                                                    |                                                                      |                                      |                                               |                             |                               |                                                   |
| Clique sobre                                                                                        | a descrição complementar do                                          | leseja realizar                      | a habilitação de prop                         | ostas.                      |                               |                                                   |
| Nº Item<br>1 S                                                                                      | Descrição<br>SOLUÇÃO CLORETO SÓDIO                                   | ACeito para<br>ABO                   | Habilitado                                    | 480,00                      |                               |                                                   |
| 2 5                                                                                                 | SOLUÇÃO CLORETO SÓDIO                                                | Serpro                               | Habilitado                                    | 150,00                      |                               |                                                   |
| 4                                                                                                   | LF-SORO                                                              | Pão Cerrado                          | Habilitado com recurso                        | 380,00                      |                               |                                                   |
| 5                                                                                                   | SOLUÇÃO HEMODIÁLISE<br>SOLUÇÃO HEMODIÁLISE                           | Serpro                               | Cancelado na aceitação<br>Habilitado          | 30,00                       |                               |                                                   |
| Menu Volta                                                                                          | ar Encerrar Sessão                                                   |                                      |                                               |                             |                               |                                                   |
| Inform                                                                                              | nações gerais do Pregão                                              |                                      |                                               |                             |                               |                                                   |
|                                                                                                    |                                                                      |                                      |                                               |                             |                               |                                                   |
|                                                                                                    |                                                                      |                                      |                                               |                             |                               |                                                   |
|                                                                                                    |                                                                      |                                      |                                               |                             |                               |                                                   |
|                                                                                                    |                                                                      |                                      |                                               |                             | Convright 2001 - ComprasNet - | Todos os Direitos Reservados - Al Rights Reserved |
| Menu ready for use                                                                                  |                                                                      |                                      |                                               |                             | - I menu                      |                                                   |
| 📑 Iniciar 📋 🖏 🗹                                                                                     | 🖳 🚽 🜮 🛛 🔛 Aplica                                                     | tiv 🥵 Paulina                        | ··· ECOMPRA                                   | ompra 🚺 Micros              | ort                           | See 16:52 💦 🥨 🥵 🖓 16:52                           |

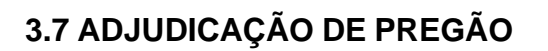

#### **Passos:**

- Serviços do Governo > Pregão > Pregão Presencial > Adjudicar ou
- Serviços do Governo > Pregão > Pregão SRP > Adjudicar.

#### Funcionalidades da primeira tela da fase de adjudicação:

- Clicar Adjudicar Para Adjudicação de itens que estejam na situação de habilitado sem recurso. Caso haja situação de habilitado com recurso, é necessário clicar na descrição do item, para fazer a adjudicação;
- Clicar Cancelar Adjudicação Para cancelar uma adjudicação que já tenha sido feita, mas se deseja cancelar. Para cancelar uma adjudicação, primeiro é preciso clicar na descrição do item, assinalar a opção cancelar adjudicação, informar o motivo no campo observação para o item, depois fazer uma outra adjudicação, clicando-se na descrição do item;
- Clicar Cancelar Item Para cancelar um item, por decisão do pregoeiro, caso o mesmo esteja na situação de habilitado sem recurso.

#### Funcionalidades da segunda tela da fase de adjudicação:

• Clicar **Descrição do Item** 

#### **Opções:**

- Adjudicar Para adjudicação de itens habilitados com recurso. Deve-se assinalar em adjudicar e preencher o campo observação para o item;
- Cancelar Item por Decisão do Pregoeiro Para cancelamento de item. Nesse caso, o campo observação para o item é de preenchimento obrigatório.

#### Campos:

- **Observação para o Item** Campo de preenchimento obrigatório nas seguintes situações:
  - Se o item for cancelado na opção cancelar item, ou;
  - Se houver preenchimento de valor negociado.
- Justificativa da Intenção de Recursos Campo de preenchimento obrigatório quando:
  - A situação estiver como habilitado com recurso. Nesse caso, deve-se informar o resultado do julgamento da intenção de recurso, que foi registrado na fase de habilitação.

- O termo de julgamento de recurso e adjudicação consiste na aceitação final da proposta do participante para o item. Normalmente ocorre após testes de amostragem com o material a ser comprado e após o julgamento de recurso;
- Pode-se adjudicar um item na situação de cancelado, que foi cancelado na fase de aceitação. Nesse caso deve-se assinalar em adjudicar e preencher o campo observação para o item.
- A Sessão Pública estende-se até a fase de habilitação dos fornecedores, sendo necessário clicar em "encerrar a sessão", antes de entrar na "adjudicação";
- A Sessão Pública deve ser encerrada na fase de habilitação, clicando-se no botão "encerrar a sessão" ou diretamente no menu, clicando-se em "encerrar sessão";
- Estando na fase de adjudicação, o sistema não permite voltar para fases anteriores;
- Passando para a fase de homologação, caso o pregão ainda não tenha sido homologado, o sistema permite voltar para a fase de adjudicação.

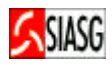

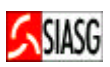

| ComprasNet - Mozilla Fi                                                                                                    | refox <2><br>bir Ir Bookmarks F                                                                      | erramentas Ai         | uda                  |                                |                                   |                              | - 8 ×                                |
|----------------------------------------------------------------------------------------------------|----------------------------------------------------------------------------------------------------|-----------------------|----------------------|--------------------------------|-----------------------------------|------------------------------|--------------------------------------|
|                                                                                                    |                                                                                                    | enamentas Aj          | uua                  |                                |                                   |                              |                                      |
| 🗣 • 🖙 • 😼                                                                                                    |                                                                                                    |                       |                      |                                |                                   |                              |                                      |
| 🗎 Últimas notícias 🗋                                                                                                    | Inglês -> Português                                                                                  |                       |                      |                                |                                   |                              |                                      |
| Ministerio do Plane                                                                                                    | SISTEMA I                                                                                            |                       |                      |                                |                                   |                              |                                      |
| SIA                                                                                                    | SG DE ADMIN<br>DE SERVIÇ                                                                             | ISTRAÇÃO<br>OS GERAIS |                      |                                |                                   | Ministério o<br>Brasilia, 31 | do Planejamento<br>de março de 2005. |
| SERVIÇOS DO                                                                                                    | AMBIENTED                                                                                            | EHOMOLO               | GAÇÃO                |                                |                                   |                              |                                      |
| PREGÃO PRESE                                                                                                    | INCIAL                                                                                               |                       |                      |                                |                                   |                              | . <b>^</b>                           |
| <ul> <li>Adjudicação de Propr<br/>MINISTÉRIO DA SAÚ<br/>Secretaria Executiva/<br/>Subsecretaria de Ass<br/>Coordenação-Geral d<br/>Pregão nº 12004</li> <li>Objeto: Contratação d</li> </ul> | ostas<br>DE<br>MS<br>untos Administrativos<br>le Recursos Logísticos<br>e empresas especializadas no | o fornecimento de ge  | neros alimentícios e | material de copa e cozinha, co | om a finalidade de atender as nec | essidades deste TRE.         |                                      |
| <b>Descrição:</b> Informaçõe<br>TRE, sito à Rua João F                                                                                                    | es Gerais: O Edital estará dis <sub>l</sub><br>Parolin, 224.                                         | ponível na Internet,  | no endereço:www.tre  | e-pr.gov.br, ou mediante a apr | esentação de um disquete 3°1/2    | 2 na Seção de Licitação e    | : Contratos deste                    |
| Clique sobre a descr                                                                                                    | icão do item que deseia iulo                                                                         | ar e/ou pegociar v    | alor                 |                                |                                   |                              | \$                                   |
| Nº Item                                                                                                    | Descrição                                                                                            | ia orou nogo ona vi   | Situação             |                                |                                   |                              |                                      |
| 1 <u>CAFE</u>                                                                                                    | <u> </u>                                                                                             |                       | Não Homologado       |                                |                                   |                              |                                      |
| 2 COP                                                                                                    | O DESCARTÁVEL                                                                                        |                       | Homologado           |                                |                                   |                              |                                      |
| 3 ADO<br>4 ESP4                                                                                                    | ÇANTE                                                                                                |                       | Revogado             |                                |                                   |                              |                                      |
| Poderão ser adjudica                                                                                                    | ados nesta tela, todos os ite                                                                        | ns na situação de '   | aceito sem recurso   | ',                             |                                   |                              |                                      |
| para as demais situa                                                                                                    | ções, é necessário clicar sol                                                                        | bre a descrição do    | item.                |                                |                                   |                              |                                      |
| Adjudicar Cano                                                                                                    | celar Adjudicação Cance                                                                              | elar item (por decis  | ao do Pregoeiro)     |                                |                                   |                              | •                                    |
| Volta                                                                                                    |                                                                                                    |                       |                      |                                | Coovright 2001 - ComprasNet - T   | odos os Direitos Reservados  | - All Riahts Reserved                |
| oncluído<br>ComprasNet - Mozilla Ei                                                                                                    | irefox <2>                                                                                           |                       |                      |                                |                                   | hom.com                      | prasnet.gov.br 🔒                     |
| rquivo Editar Exi                                                                                                    | bir Ir Bookmarks F                                                                                   | -<br>erramentas Aj    | uda                  |                                |                                   |                              | 0                                    |
| ·                                                                                                    |                                                                                                    |                       |                      |                                |                                   |                              |                                      |
|                                                                                                    |                                                                                                    |                       |                      |                                |                                   |                              |                                      |
| 🕽 Últimas notícias  🗋                                                                                                    | Inglês -> Português                                                                                  |                       |                      |                                |                                   |                              |                                      |
| Ministério do Plane                                                                                                    | jamento, Orçamento e Ge                                                                              |                       |                      |                                |                                   |                              |                                      |
|                                                                                                    | CC DE ADMIN                                                                                          | ISTRACÃO              |                      |                                |                                   | Ministório                   | do Planaiomanto                      |
| JIA                                                                                                    | JU DE SERVIÇ                                                                                         | OS GERAIS             |                      |                                |                                   | Brasilia, 31                 | de março de 2005.                    |
| ERVIÇOS DO                                                                                                    | AMBIENTED                                                                                            | DEHOMOLO              | GAÇÃO                |                                |                                   |                              |                                      |
| PREGÃO PRESE                                                                                                    | INCIAL                                                                                               |                       |                      |                                |                                   |                              | . 🗖                                  |
| <ul> <li>Adjudicação de Prop</li> </ul>                                                                                                    | ostas                                                                                                |                       |                      |                                |                                   |                              |                                      |
| MINISTÉRIO DA SAÚI                                                                                                    | DE                                                                                                   |                       |                      |                                |                                   |                              |                                      |
| Subsecretaria de Ass                                                                                                    | untos Administrativos                                                                                |                       |                      |                                |                                   |                              |                                      |
| Coordenação-Geral d                                                                                                    | le Recursos Logísticos                                                                               |                       |                      |                                |                                   |                              |                                      |
| Pregão nº 12004<br>Objeto: Contratação d                                                                                                    | e empresas especializadas no                                                                         | o fornecimento de de  | neros alimentícios e | material de cona e cozinha, cr | om a finalidade de atender as ne  | cessidades deste TRE         |                                      |
| Descrição: Informaçõe                                                                                                    | es Gerais: O Edital estará dis                                                                       | ponivel na Internet,  | no endereço:www.tre  | e-pr.gov.br, ou mediante a apr | resentação de um disquete 3`1/    | 2 na Seção de Licitação      | e Contratos deste                    |
| TRE, sito à Rua João F                                                                                                    | Parolin, 224.                                                                                        |                       |                      |                                |                                   |                              | l l                                  |
| ltem nº 1 - CAFÉ (Qua                                                                                                    | int.=1)                                                                                              |                       |                      |                                |                                   |                              |                                      |
| CNPJ/CPF                                                                                                    | Razão Social                                                                                         | Melhores Lances       | Valor<br>Negociado   | Situação                       |                                   |                              |                                      |
| 02717866000143                                                                                                    | Auto Peças Madrugada Ltda                                                                            | 15.746,00             | 15.746,00            | Adjudicado/Não Homologado      |                                   |                              |                                      |
| 37103785000138                                                                                                    | B Tramas e Falcatruas Ltda                                                                           | 15.747,99             |                      |                                |                                   |                              |                                      |
| <li>Cancelar Adjud</li>                                                                                                    | licação                                                                                              |                       |                      |                                |                                   |                              |                                      |
| Cancelar item (                                                                                                    | por decisão do Pregoeiro)                                                                            |                       |                      |                                |                                   |                              |                                      |
| O Manter Adjudic                                                                                                    | ação                                                                                                 |                       |                      |                                |                                   |                              |                                      |
| Observação para o it                                                                                                    | em:                                                                                                  |                       |                      |                                |                                   |                              |                                      |
| o a son vayao para 0 li                                                                                                    |                                                                                                    |                       |                      |                                |                                   |                              | •                                    |
| oncluído                                                                                                    |                                                                                                    |                       |                      |                                | Coovright 2001 - ComprasNet - 1   | odos os Direitos Reservados  | - All Rights Reserved                |
|                                                                                                    |                                                                                                    | 1                     | lovo Nomeraul        | Lotus Not Rugaro a             | 10 3 10 3                         |                              |                                      |
| 5 🥱 🖏                                                                                                    | . 🛃 🛜 🤔                                                                                              |                       | CompracNet Mer       | zilla Eirefox                  | sNot - Mozilla Eirof              | ()) 🥗 🔍                      | 12:33:31                             |
|                                                                                                    |                                                                                                    | <b>a</b>              | comprasiver - MO.    | Compra                         | snet - Mozina Fifelo.             |                              | 31-03-2005                           |

#### Passos:

- Serviços do Governo > Pregão > Pregão Presencial > Termo de Homologação ou
- Serviços do Governo > Pregão > Pregão SRP > Termo de Homologação.

#### Funcionalidades da 1ª. Tela de Homologação:

- Clicar Voltar Permite retornar à fase de adjudicação do processo licitatório;
- Clicar Homologar Homologa-se a licitação por item ou na sua totalidade;
- Clicar Não Homologar Não se homologa o item ou toda a licitação, informando em campo específico o motivo que resultou na não homologação;
- Clicar Revogar Permite revogar um item ou a licitação na sua totalidade. Em campo específico, informar a motivação do ato;
- Clicar Anular Permite anular um item ou a licitação na sua totalidade. Em campo específico, informar a motivação do ato.

- O resultado da homologação é lançado automaticamente no SIASG/SISPP para Pregão com Preços Praticados e no SIASG/SRP para Pregão por Registro de Preços;
- É um procedimento do ordenador de despesa que equivale à decisão final e/ou a ratificação dos atos do pregoeiro;
- Se o pregão já foi homologado, o sistema não permite retorno à fase de adjudicação;
- Após a homologação é gerado o "termo de homologação". A situação dos itens da Ata do pregão é mostrada como "homologado". O termo de homologação pode ser obtido clicando no botão "TERMO DE HOMOLOGAÇÃO" no final da Ata da Sessão Pública do pregão.
- Para pregão por SRP é obrigatório o preenchimento dos campos: Data de assinatura, data do início da vigência e tempo de vigência.

| ComprasNet - Mozilla Firefox <2>                                                                                                    | ×                                                                                    |
|----------------------------------------------------------------------------------------------------|--------------------------------------------------------------------------------------|
| <u>A</u> rquivo <u>E</u> ditar E <u>x</u> ibir <u>I</u> r <u>B</u> ookmarks <u>F</u> erramentas Aj <u>u</u> da                          | • • • • • • • • • • • • • • • • • • •                                                |
| 🧇 • 🔿 · 🥰 🛞 🚷 🗅                                                                                                    |                                                                                      |
| 🕞 Últimas notícias 🔝 Inglês -> Português                                                                                                |                                                                                      |
| S Ministério do Planejamento, Orçamento e Gestão                                                                                        |                                                                                      |
| SIASG SISTEMA INTEGRADO<br>DE ADMINISTRAÇÃO<br>DE SERVIÇOS GERAIS                                                                       | Ministério do Planejamento<br>Brasilia, 31 de março de 2005.                         |
| SERVIÇOS DO AMBIENTE DE HOMOLOGAÇÃO 🔂                                                                                                   |                                                                                      |
| MINISTERIO DA SAUDE<br>Secretaria Executiva/MS<br>Subsecretaria de Assuntos Administrativos<br>Coordenação-Geral de Recursos Logísticos |                                                                                      |
| Pregão № 11/2004                                                                                                    |                                                                                      |
| <b>Objeto:</b> Aquisição de 7.500 câpsulas do medicamento Clindamicina 150 mg.<br>Descrição:                                            |                                                                                      |
| Data do Pregão: 24/09/2004 11:32                                                                                                    |                                                                                      |
| Voltar Homologar Não Homologar Revogar Anular                                                                                           |                                                                                      |
| Marcar Todas                                                                                                    |                                                                                      |
| Item nº 1                                                                                                    | í.                                                                                   |
| Descrição: MEDICAMENTO / REMEDIO NATURAL                                                                                                |                                                                                      |
| Descrição Complementar: 7.500 cápsulas de Clindamicina 150 mg.                                                                          |                                                                                      |
| Guantidade: 7500 Unidade de Fornecimento: C PSULAS                                                                                      |                                                                                      |
| Adhibited parts is provide base base base base base base base bas                                                                       |                                                                                      |
| Aujuricato para, parijas saste internita, por ha sector, co                                                                             |                                                                                      |
| Observações Gerais                                                                                                    |                                                                                      |
| Não há                                                                                                    |                                                                                      |
|                                                                                                    |                                                                                      |
| Voltar Homologar Nao Homologar Hevogar Anular                                                                                           | •                                                                                    |
| Coovriant 2001 - Comora Concluído                                                                                                    | sNet - Todos os Direitos Reservados - All Rights Reserved<br>hom.comprasnet.gov.br 合 |
| 1 X Novo Memorando - Lotus Note 🗏 x3270-2                                                                                               |                                                                                      |
| N 🔊 🗞 🖉 🎾 🎒 ComprasNet - Mozilla Firefox 🔮 ComprasNet - Mozilla Firefo                                                                  | 31-03-2005                                                                           |

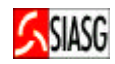

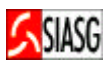

| Compression - Marilla Eirofay -23                                                                                                    |                        |                              |                                                                                                    |
|----------------------------------------------------------------------------------------------------|------------------------|------------------------------|----------------------------------------------------------------------------------------------------|
| Arquivo Editar Exibir Ir Bookmarks Ferramentas Aiuda                                                                                                    |                        |                              |                                                                                                    |
|                                                                                                    |                        |                              |                                                                                                    |
|                                                                                                    |                        |                              |                                                                                                    |
| Ultimas noticias Inglês -> Português                                                                                                    |                        |                              |                                                                                                    |
| SIASG SISTEMA INTEGRADO<br>DE ADMINISTRAÇÃO                                                                                                    |                        | Ministério d                 | lo Planejamento                                                                                                    |
| DE SERVIÇOS GERAIS                                                                                                    |                        | Brasilia, 31 d               | de março de 2005.                                                                                                    |
| SERVIÇOS DO         A M B I E N T E D E H O M O L O G A Ç Â O         Image: Comparising a field of the second second seco                                          |                        |                              | •                                                                                                    |
| Data do Pregão: 23/09/2004 11:05<br>Voltar Homologar Não Homologar Revogar Anular                                                                                                    |                        |                              |                                                                                                    |
| l⊻ Marcar Todas<br>Item nº 1                                                                                                    |                        |                              |                                                                                                    |
| Descrição: GASOLINA COMUM C<br>Descrição Complementar: GASOLINA COMUM C, COR DE INCOLOR A AMARELADA, ASPECTO FÍSICO LÍMPIDO E ISENTO DE IMPURE                                                                                                    | REZAS, TEOR ÁL         | COOL ETÍLIO                  | CO ANIDRO                                                                                                    |
| COMBUSTÍVEL CONFORME LEGISLAÇÃO EM VIGOR, NÚMERO MÍNIMO OCTANO MOTOR 82, ÍNDICE MÍNIMO ANTIDETONANTE 87<br>5MG/100ML, TEOR MÁXIMO ENXOFRE 0,10% MASSA, TEOR MÁXIMO BENZENO 1% VOLUME, TEOR MÁXIMO CHUMBO 0,005 G/L<br>Quantidade: 1800 Unidade de Fornecimento: LITRO                                                                                                    | , TEOR MÁXIMO          | GOMA ATU                     | AL LAVADA                                                                                                    |
| Situação: Cancelado                                                                                                    |                        |                              | , in the second second s |
| Item nº 1                                                                                                    |                        |                              |                                                                                                    |
| Descrição: MEDICAMENTO / REMEDIO NATURAL<br>Descrição Complementar: Aquisição de 18.600 frascos de Nevirapina, Susp. Oral 10 mg/m1 - Er. 240 ml.                                                                                                    |                        |                              |                                                                                                    |
| Quantidade: 18600 Unidade de Fornecimento: FRASCOS                                                                                                    |                        |                              |                                                                                                    |
| Situação: <u>Não Homologado</u>                                                                                                    |                        |                              |                                                                                                    |
| Adjudicado para: BARTANNA INDUSTRIAL LTDA , por R\$ 1.125.550,45                                                                                                    |                        |                              |                                                                                                    |
| Descrição: ÓLEO DIESEL                                                                                                    |                        |                              |                                                                                                    |
| Descrição Complementar: Óleo Diesel, combustível para automotores, tipo comum.                                                                                                    |                        |                              | <b>*</b>                                                                                                    |
| Concluído                                                                                                    | sNet - Todos os Direi  | tos Reservados               | - All Rights Reserved                                                                                                    |
| 🗸 ComprasNet - Mozilla Firefox 🛷                                                                                                    |                        |                              | _                                                                                                    |
| <u>A</u> rquivo <u>E</u> ditar E <u>x</u> ibir <u>I</u> r <u>B</u> ookmarks <u>F</u> erramentas Aj <u>u</u> da                                                                                                    |                        |                              |                                                                                                    |
| 4 · A · A · A · A                                                                                                    | <u> </u>               | C                            |                                                                                                    |
|                                                                                                    |                        |                              |                                                                                                    |
| 🚞 Últimas notícias 📋 Inglês -> Português                                                                                                    |                        |                              |                                                                                                    |
| Ministério do Planejamento, Orçamento e Gestão                                                                                                    |                        |                              |                                                                                                    |
| SIASG SISTEMA INTEGRADO<br>DE ADMINISTRAÇÃO<br>DE SERVIÇOS GERAIS                                                                                                    |                        | Ministério (<br>Brasília, 31 | do Planejamento<br>de março de 2005.                                                                                                    |
| SERVICOS DO AMBIENTE DE HOMOLOGAÇÃO                                                                                                    |                        |                              |                                                                                                    |
| Objeto: Contratação de empresa especializada para aquisição de 02 kits de manutenção, kits reveladores, durabilidade 300.000 páginas, para a in                                                                                                    | mpressora Xerox [      | Docuprint n32,               | , visando atender 属                                                                                                    |
| as necessidades deste TRE.<br><b>Descricão:</b> Informações Gerais: O Edital estará disponibilizado na internet, no endereco;www.tre-pr.gov.br ou mediante a apresentação de um di                                                                                                    | squete 3`1/ 2. na 5    | Secão de Licita              | ação e Contratos                                                                                                    |
| deste TRE, sito à Rua João Parolin 224 Y [Programa em JavaScript na página]                                                                                                    |                        | .,                           | - <b>y</b>                                                                                                    |
| Data do Pregão: 23/09/200                                                                                                    | CELAR'                 |                              |                                                                                                    |
| Voltar Homologar para desistir.                                                                                                    |                        |                              |                                                                                                    |
| Item nº 1                                                                                                    | OK                     |                              |                                                                                                    |
| Descrição: CARTUCH                                                                                                    |                        |                              |                                                                                                    |
| Descrição Complementar control northan necessaria de la control de la control de la co | 0117 00 001 1111       | r N32, TIPO                  | CARTUCHO                                                                                                    |
| Quantidade: 2 Unidade de Fornecimento: UNIDADE                                                                                                    |                        |                              |                                                                                                    |
| Situação: Adjudicado                                                                                                    |                        |                              |                                                                                                    |
| Adjudicado para: Ford models , por R\$ 160,00                                                                                                    |                        |                              | 4                                                                                                    |
|                                                                                                    |                        |                              | 9                                                                                                    |
| Observações Gerais<br>Não há                                                                                                    |                        |                              |                                                                                                    |
|                                                                                                    |                        |                              |                                                                                                    |
| Voltar Homologar Não Homologar Revogar Anular                                                                                                    |                        |                              |                                                                                                    |
| Taxaniasiu a                                                                                                    |                        |                              |                                                                                                    |
|                                                                                                    |                        |                              |                                                                                                    |
|                                                                                                    |                        |                              | •                                                                                                    |
| Coovright 2001 - Compra                                                                                                    | asNet - Todos os Direi | itos Reservados              | - All Rights Reserved                                                                                                    |
|                                                                                                    |                        | nom.com                      | prashet.gov.br 💾                                                                                                    |
| 🔨 🔍 🕅 🕵 🔊 1 🗙 Novo Memorando - Lotus Not 🖳 x3270-2                                                                                                    |                        | A 😔                          | 15:55:53                                                                                                    |
| 💌 🖤 🛸 🥥 🧼 🎯 ComprasNet - Mozilla Firefox 🔮 ComprasNet - Mozilla Firefo                                                                                                    | الشا                   |                              | 31-03-2005                                                                                                    |

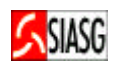

# 3.9 ATA DO PREGÃO

#### Passos:

- Serviços do Governo > Pregão > Pregão Presencial > Ata ou
- Serviços do Governo > Pregão > Pregão SRP > Ata.

#### **Importante Saber:**

- Permite visualizar a Ata do Pregão;
- Ao encerrar a Sessão Pública, o sistema emite a Ata da Sessão Pública do pregão;
- As situações de adjudicação e homologação são incorporadas à Ata, quando praticadas.

# 3.10 SUSPENDER PREGÃO

#### Passos:

- Serviços do Governo > Pregão > Pregão Presencial > Suspender ou
- Serviços do governo > Pregão > Pregão SRP > Suspender.

#### **Importante Saber:**

- Permite suspender o pregão no Comprasnet de acordo com a necessidade;
- O evento "suspender pregão" no SIASG, só deve ser feito com evento "publicado" até 24 horas antes da data da abertura das propostas.

# 3.11 REABRIR PREGÃO

#### Passos:

- Serviços do Governo > Pregão > Pregão Presencial > Reabrir ou
- Serviços do Governo > Pregão > Pregão SRP > Reabrir.

#### **Importante Saber:**

• Permite reabrir um pregão suspenso pelo pregoeiro.

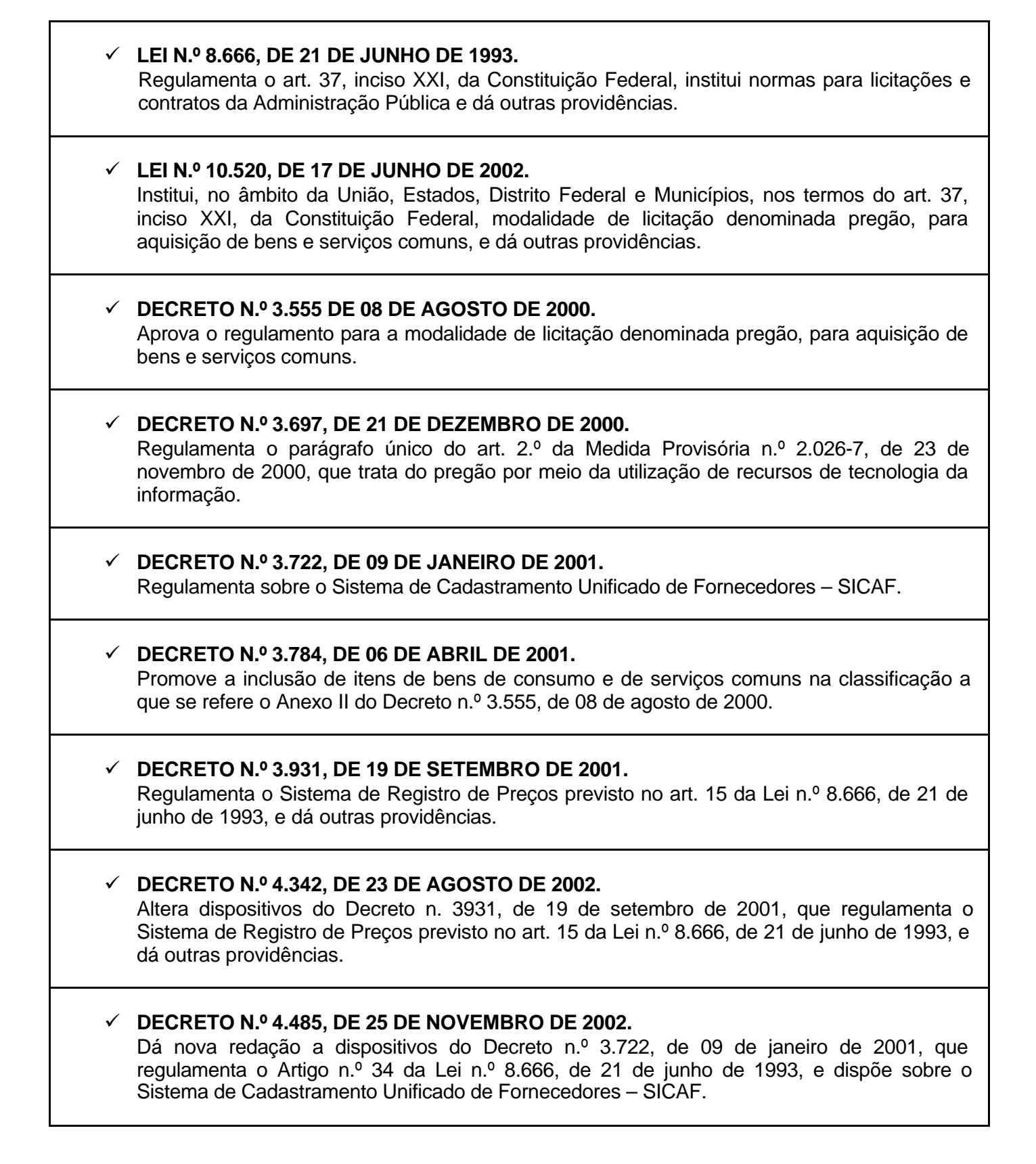

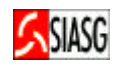

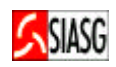

| ✓ | INSTRUÇÃO NORMATIVA N.º 01, DE 08 DE AGOSTO DE 2002.<br>Estabelece procedimentos destinados à operacionalização dos módulos que menciona, para o<br>Sistema Integrado de Administração de Serviços Gerais – SIASG.                                                                                                    |
|---|----------------------------------------------------------------------------------------------------|
| ✓ | <b>PORTARIA N.º 306, DE 31 DE DEZEMBRO DE 2001.</b><br>Aprova implantação do Sistema de Cotação Eletrônica de Preços, fornece instruções para utilização do sistema e estabelece condições gerais de contratação.                                                                                                    |
| ~ | <b>PORTARIA NORMATIVA N.º 04, DE 29 DE JANEIRO DE 2001.</b><br>Dispõe sobre a divulgação no Portal de Compras do governo Federal – COMPRASNET, dos editais de licitação nas modalidades de tomada de preços e concorrência.                                                                                                    |
| ✓ | <b>PORTARIA NORMATIVA N.º 57, DE 09 DE MAIO DE 2003.</b><br>Atualização de dados no Sistema de Administração de Serviços Gerais – SIASG, pelos órgãos<br>e entidades integrantes do Sistema de Serviços Gerais – SISG, no âmbito da Administração<br>Pública Federal, para efeito de subsidiar políticas de contratações de serviços. |